# SONY

# Digitalni LCD TV prijemnik

Upute za uporabu \_\_\_\_\_ HR

KDL-52EX1

KDL-46EX1

KDL-40EX1

# BRAVIA

## Uvod

Zahvaljujemo na odabiru Sony proizvoda.

Prije uporabe TV prijemnika, molimo vas da pažljivo i temeljito pročitate ove upute i da ih sačuvate za kasniju uporabu.

Proizvođač ovog uređaja je Sony Corporation, 1-7-1 Konan Minato-ku Tokyo, 108-0075 Japan. Ovlašteni predstavnik za EMC i sigurnost proizvoda je Sony Deutschland GmbH, Hedelfinger Strasse 61, 70327 Stuttgart, Germany. Za sva pitanja servisa i jamstva, obratite se na adrese navedene u odvojenim dokumentima koji se tiču servisa ili jamstva.

## Napomene o funkciji Digital TV

- Sve značajke vezane uz funkciju Digital TV (DS) radit će samo u zemljama ili područjima emitiranja DVB-T (MPEG-2 i H.264/MPEG-4 AVC) digitalnog zemaljskog signala ili gdje je omogućen pristup kompatibilnom DVB-C (MPEG-2 i H.264/MPEG-4 AVC) kabelskom sustavu. Provjerite kod svog davatelja usluga emitira li se DVB-T signal i u vašoj zemlji ili provjerite da li njihov DVB-C kabelski sustav odgovara integriranim funkcijama ovog TV prijemnika.
- Poslužitelj usluge kabelske TV može naplatiti takve usluge, te će možda biti potreban vaš pristanak na takve uvjete poslovanja.
- Iako je ovaj TV prijemnik usklađen s DVB-T i DVB-C standardima, nije zajamčena njegova kompatibilnost s budućim DVB-T digitalnim zemaljskim i DVB-C digitalnim kabelskim prijenosima.
- Neke Digital TV funkcije možda neće biti dostupne u nekim zemljama/regijama, a DVB-C kabelske funkcije možda neće pravilno raditi kod nekih operatera.
- Dodatne informacije o DVB-C funkcijama potražite na web stranici:

http://support.sony-europe.com/TV/DVBC/

#### Napomena za bežični signal

 Ovime tvrtka Sony izjavljuje da je ovaj uređaj usklađen s bitnim zahtjevima i drugim primjenjivim odredbama smjernice 1999/5/EC.
 Za dobivanje izjave o usklađenosti (DoC) za smjernicu R&TTE, posjetite sljedeću URL adresu.

http://www.compliance.sony.de/

# **(E**)

2. Bežični sustav TV-a se može koristiti samo u sljedećim zemljama: Austrija, Belgija, Bugarska, Cipar, Češka Republika, Danska, Estonija, Finska, Francuska, Njemačka, Grčka, Mađarska, Island, Irska, Italija, Latvija, Lihtenštajn, Litva, Luksemburg, Malta, Nizozemska, Norveška, Poljska, Portugal, Slovačka Republika, Rumunjska, Slovenija, Španjolska, Švedska, Švicarska, Turska i Velika Britanija.

Pri uporabi bežičnog TV sustava, kanali 36 – 48 (5,15-5,25 GHz) se mogu birati samo za uporabu u zatvorenom prostoru.

#### Zaštitni znakovi

- □ **D** je registrirani zaštitni znak tvrtke DVB Project.
- Proizvedeno prema licenci tvrtke Dolby Laboratories. Dolby i simbol dvostruko-D su zaštitni znaci tvrtke Dolby Laboratories.
- HDMI, HDMI logotip i High Definition Multimedia Interface su zaštićeni znakovi ili registrirani zaštvićeni znakovi tvrtke HDMI Licensing LLC.
- BRAVIA" i BRAVIA su zaštitni znaci tvrtke Sony Corporation.
- □ "XMB" i "xross media bar" su zaštićeni znakovi tvrtki Sony Corporation i Sony Computer Entertainment Inc.

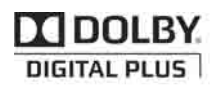

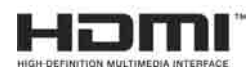

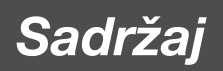

| Upute za brzi početak                               | 4  |
|-----------------------------------------------------|----|
| Sigurnosne informacije                              | 12 |
| Mjere opreza                                        | 14 |
| Tipke na daljinskom upravljaču i uređaju/Indikatori | 15 |

# Gledanje TV programa

| Gledanje TV programa                                         | 20 |
|--------------------------------------------------------------|----|
| Uporaba digitalnog elektronskog programskog vodiča (EPG) D/3 | 22 |
| Uporaba Digital Favourite popisa DV3                         | 23 |

# Uporaba dodatne opreme

| Dijagram spajanja                               | 24 |
|-------------------------------------------------|----|
| Gledanje slika sa spojene opreme                | 26 |
| Uporaba USB Photo Viewera                       | 27 |
| Uporaba funkcije BRAVIA Sync s Control for HDMI | 28 |

# Uporaba izbornika MENU

| Kretanje kroz Home izbornik medijskog prijemnika (XMB™) | .29 |
|---------------------------------------------------------|-----|
| Settings                                                | .30 |
| Kretanje po Home izborniku monitora                     | .38 |

# Dodatne informacije

| Postavljanje pribora (zidni nosač) | .44 |
|------------------------------------|-----|
| Tehnički podaci                    | .46 |
| U slučaju problema                 | .49 |

CVB : samo za digitalne kanale

# Upute za brzi početak

# 1: Provjera uređaja i pribora

Monitor (1)

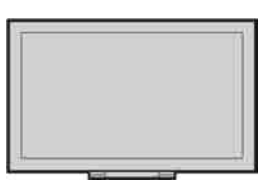

Medijski prijemnik (1)

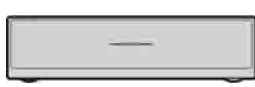

Mrežni kabel za monitor (1)

Mrežni kabel za mrežni adapter (1)

Mrežni adapter za medijski prijemnik (1)

Držač mrežnog kabela (1)

Vijci (PSW 4×8) (2)

Daljinski upravljač RMF-ED001W (1)

Baterije veličine AA (tip R6) (2)

IR Blaster (Y-kabel) (2)

Stalak za medijski prijemnik (1)

# 2: Spajanje antene/Set Top Boxa/rekordera (npr. DVD rekordera) na medijski prijemnik

Spajanje Set Top Boxa/rekordera (npr. DVD rekordera) sa SCART priključnicom

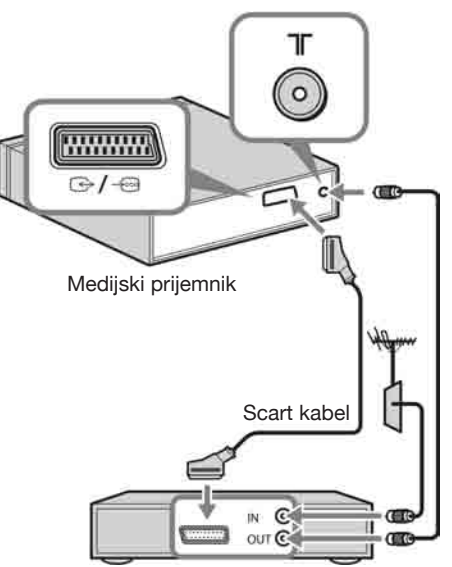

Set Top Box/rekorder (npr. DVD rekorder)

# Spajanje Set Top Boxa/rekordera (npr. DVD rekordera) s HDMI priključnicom

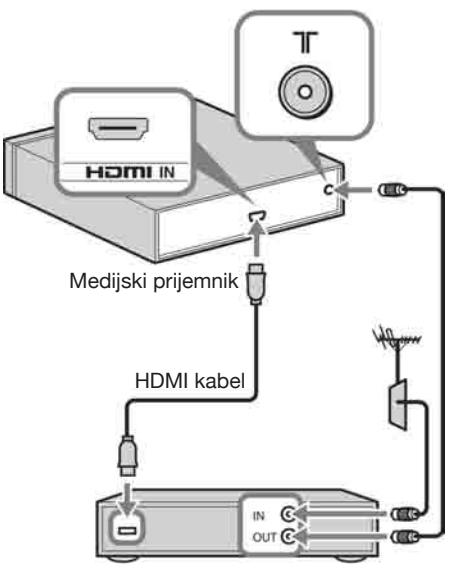

Set Top Box/rekorder (npr. DVD rekorder)

# Þ

• Opremu možete također spojiti na HDMI ulaz na lijevoj strani monitora.

# 3: Sprječavanje prevrtanja monitora

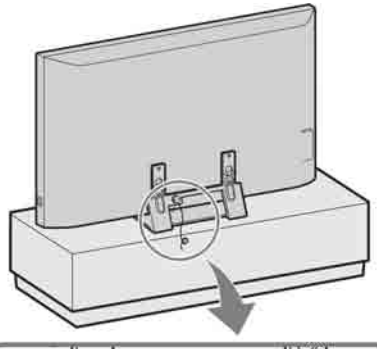

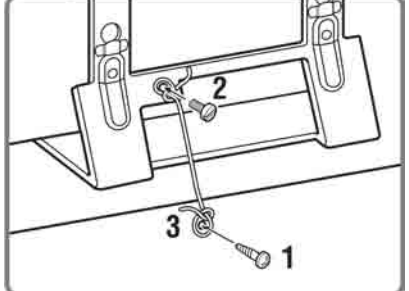

- **1** Zavrnite vijak za drvo (promjer 4 mm, nije priložen) u postolje monitora.
- **2** Zavrnite vijak (M6 x 12-15, nije priložen) u otvor na monitoru.
- **3** Povežite vijak za drvo i vijak na uređaju jakom vezicom.

# 4: Spajanje mrežnog kabela

# Þ

- Učvrstite mrežni kabel.
- Za usklađenost s trenutnim EMC propisima potrebno je ispuniti sljedeće uvjete.
- Učvrstite držač mrežnog kabela (isporučen) nakon što ste provjerili da je mrežni kabel u utoru držača (isporučen) kako biste spriječili grebanje mrežnog kabela.

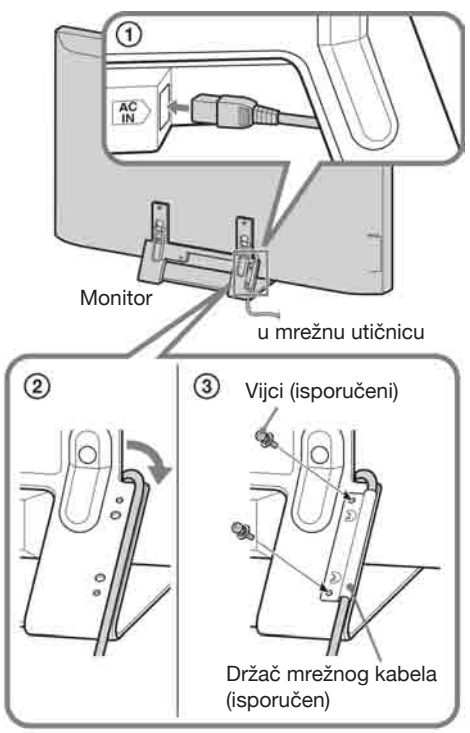

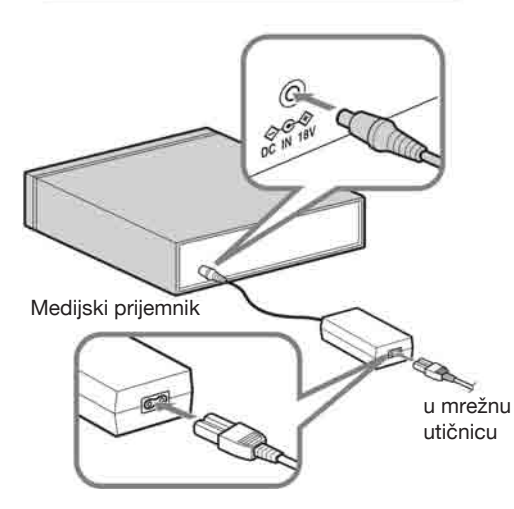

# 5: Početna podešavanja

# Ulaganje baterija u daljinski upravljač

Pritisnite i podignite pokrov za otvaranje.

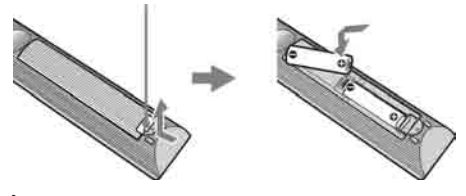

# É

- Prilikom ulaganja baterija obratite pažnju na ispravan polaritet.
- Ne koristite različite vrste baterija istovremeno i ne miješajte stare i nove baterije.
- Iskorištene baterije odložite na ekološki prihvatljiv način. Neke regije imaju uređeno odlaganje baterija. Upoznajte se s lokalnim propisima.
- Pažljivo rukujte daljinskim upravljačem. Ne ispuštajte i ne gazite po njemu, te ne prolijevajte nikakvu tekućinu po njemu.
- Ne stavljajte daljinski upravljač na mjesta blizu izvora topline, na izravnu sunčevu svjetlost ili u vlažnoj prostoriji.

#### Uspostavljanje bežične komunikacije između uređaja

# Þ

- Monitor i medijski prijemnik postavite međusobno udaljene 30 cm 20 m.
- Između monitora i medijskog prijemnika ne smije biti zapreka. U protivnom se može smanjiti kvaliteta slike.
- U slučaju smetnji slike, promijenite položaj monitora i medijskog prijemnika.
- Ne stavljajte ove uređaje na metalnu policu.
- Nemojte istovremeno koristiti dva ili više uređaja u području smetnji signala.
- 1 Pritisnite 🕛 za isključenje uređaja.

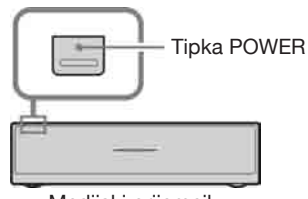

Medijski prijemnik

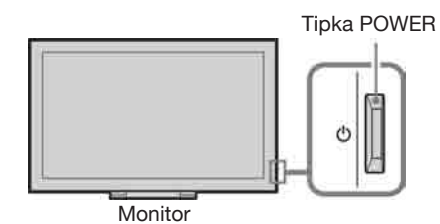

**2** Provjerite indikator LINK na medijskom prijemniku.

Ako je uspostavljena bežična komunikacija između medijskog prijemnika i monitora, ovaj indikator svijetli.

Indikator LINK

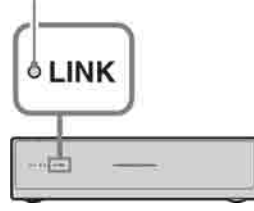

# Početna podešavanja

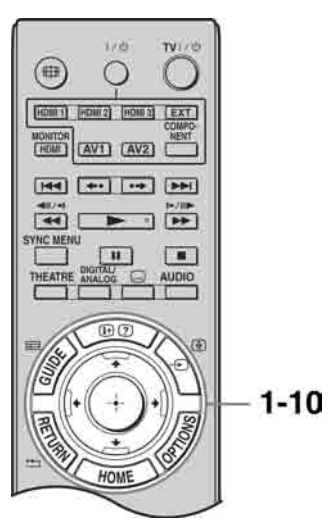

Kod prvog uključenja uređaja, na zaslonu se pojavi izbornik jezika.

1 Pritisnite tipke ☆/☆/☆ za odabir jezika prikazanih na izbornicima i zatim pritisnite ⊕.

| Inglish.     | Contraction of the | and some of    |
|--------------|--------------------|----------------|
| COLUMN STATE | 1000               |                |
| Railion      | (Addated )         | 0              |
| -            | Punkt              | (marca)        |
| Demat:       | Cashy              | (frank)        |
| time 1       | Ranner .           | Contenent Free |
| These        | Pythone            |                |

# Þ

- Ako daljinski upravljač ne radi, pritisnite ☆/☆/
   ☆/⊕ na medijskom prijemniku (str. 18) za odabir jezika.
- **2** Odaberite "OK" i pritisnite  $\oplus$ .

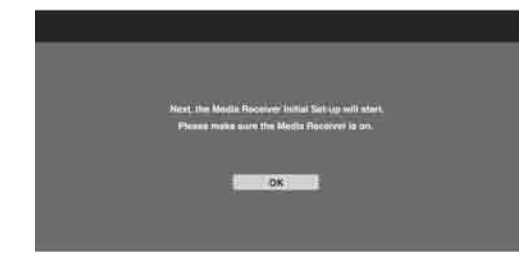

3 Pritisnite ⊕/⊕ za odabir države u kojoj će se upotrebljavati ovaj uređaj i zatim pritisnite ⊕.

| Select country         |  |
|------------------------|--|
|                        |  |
| United Kingdom         |  |
| Sectored<br>Netherland |  |
| Dauguid Bergemen       |  |
| Frence                 |  |
|                        |  |

Ako se država u kojoj želite upotrebljavati ovaj uređaj ne nalazi na popisu, odaberite "-" umjesto države.

4 Pritisnite ☆/☆ za odabir vrste mjesta na kojem će se upotrebljavati ovaj uređaj i zatim pritisnite ⊕.

# Þ

• Odaberite "Home" za najbolja podešenja monitora koji će se koristiti u vašem domu.

| E Location     |      |
|----------------|------|
| Sough location |      |
|                |      |
|                | Home |
|                | Shoa |
|                |      |
|                |      |
|                |      |
|                |      |
|                |      |

**5** Odaberite "OK" i pritisnite  $\oplus$ .

| - Auto Tuning |             |             |            |    |  |
|---------------|-------------|-------------|------------|----|--|
|               | Do you iiin | n ha mart / | lato Tanto |    |  |
|               | ÖK          | 7           | Cancel     | -) |  |

6 Pritisnite �/⊕ za odabir "Antenna" ili "Cable" te pritisnite ⊕.

> Nakon odabira opcije "Cable", pojavi se izbornik za odabir načina pretraživanja. Pogledajte odjeljak "Ugađanje uređaja za kabelski sustav" (str. 8).

Uređaj počinje pretragu svih dostupnih digitalnih kanala i nakon toga analognih. Postupak može potrajati nekoliko minuta, stoga vas molimo da za to vrijeme ne pritišćete tipke na uređaju i daljinskom upravljaču.

# Ukoliko se pojavi poruka za potvrdu priključka antene

Nije pronađen ni jedan digitalni ili analogni kanal. Provjerite antenske priključke i pritisnite ⊕ za ponovo uključivanje automatskog ugađanja.

7 Kad se na zaslonu prikaže izbornik "Programme Sorting", slijedite korake iz odlomka "Razvrstavanje programa" (str. 34).

> Ako ne želite promijeniti redoslijed pohranjivanja analognih kanala na uređaju, pritisnite **•••••• RETURN** za prijelaz na korak 8.

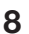

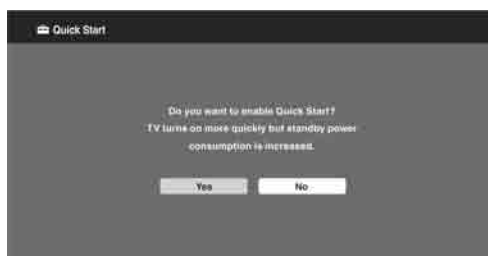

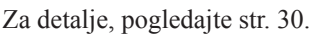

| Control fe | r HDMI |                   |               |            |  |
|------------|--------|-------------------|---------------|------------|--|
|            |        |                   |               |            |  |
|            | 00 Y   | ou want to enable | control for a | ompatible  |  |
|            |        | Choosing 'Ye      | sill incree   | 00         |  |
|            |        | statutby powe     | comumptic     | <u>lat</u> |  |
|            |        |                   |               |            |  |
|            |        | Yes               | No            |            |  |
|            |        |                   |               |            |  |

Za detalje, pogledajte str. 28.

# **10** Pritisnite $\oplus$ .

Uređaj je ugodio sve dostupne kanale.

# Þ

• Kad nije moguć prijem digitalnih programa, ili kod odabira regije u kojoj nema digitalnog odašiljanja u koraku 3, vrijeme je potrebno podesiti nakon koraka 7.

# Ugađanje uređaja za kabelsko povezivanje

- **1** Pritisnite  $\oplus$ .
- 2 Pritisnite ☆/☆ za odabir "Quick Scan" ili "Full Scan" i pritisnite ⊕.

"Quick Scan": kanali se ugađaju prema informacijama poslužitelja kabelskog sustava unutar emitiranog programa. Preporučeno podešenje za postavke "Frequency", "Network ID" i "Symbol Rate" je "Auto".

Ova opcija se preporuča za brzo ugađanje, ako poslužitelj kabelske TV podržava takav način pretraživanja.

Ako "Quick Scan" ne uspije ugoditi kanale, koristite funkciju "Full Scan" opisanu u nastavku.

"**Full Scan**": Svi dostupni kanali se ugađaju i pohranjuju. Postupak može potrajati neko vrijeme.

Ovu opciju savjetujemo kada poslužitelj kabelske TV ne podržava "Quick Scan" način pretraživanja.

Podrobnije informacije o podržanim kabelskim poslužiteljima potražite na web adresi:

http://support.sony-europe.com/TV/ DVBC/

**3** Pritisnite ⊕ za odabir "Start", a zatim pritisnite ⊕.

Uređaj počinje pretraživanje kanala. Molimo, ne pritišćite tipke na uređaju i na daljinskom upravljaču.

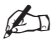

#### Neki kabelski poslužitelji ne podržavaju "Quick Scan". Ukoliko nijedan kanal nije pronađen "Quick Scan" postupkom, izvedite "Full Scan".

# 6: Upravljanje dodatnom opremom pomoću daljinskog upravljača

## Spajanje IR Blastera na dodatnu opremu

Isključite medijski prijemnik prije spajanja IR Blastera. Pričvrstite IR Blaster pored senzora daljinskog upravljača (IR) spojene opreme.

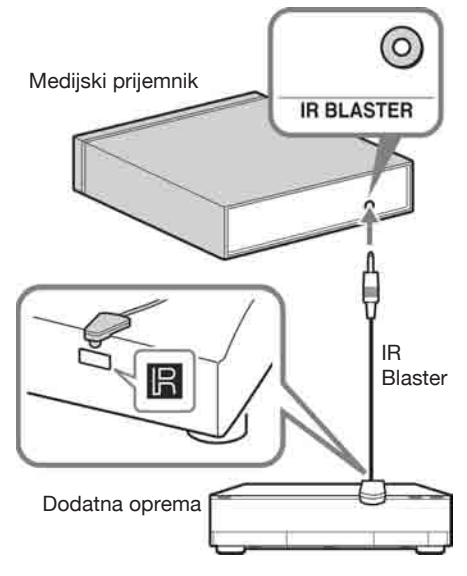

## Podešavanje IR Blastera

Podešavanje opcije "IR Blaster Set-up" omogućuje ovom daljinskom upravljaču rad s većinom Blu-ray uređaja, DVD uređaja, DVD rekordera i AV prijemnika tvrtke Sony ili drugih proizvođača. Programirajte daljinski upravljač na sljedeći način.

- **1** Pritisnite **HOME** na daljinskom upravljaču.
- 2 Pritisnite ☆/♂ za odabir "Settings", a zatim pritisnite ⊕.
- Pritisnite ☆/☆ za odabir "Media Receiver Setup", a zatim pritisnite ⊕.

 Pritisnite ☆/☆ za odabir "IR Blaster Setup", a zatim pritisnite ⊕.
 Prikaže se izbornik "IR Blaster Set-up".

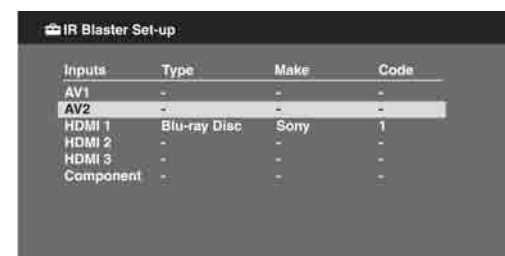

5 Pritisnite ☆/☆ za odabir "Inputs" kako biste registrirali daljinski upravljač, zatim odaberite sljedeće opcije:

Type: Kategorija spojene opreme. Make: Proizvođač opreme. Code: Kôd za daljinsko upravljanje. Test: Testira uključivanje opreme koju trenutno podešavate. Oprema se treba moći uključiti i isključiti.

# Ako oprema ne radi ili neke od funkcija ne rade

Unesite odgovarajući kôd ili njegove alternative (ako postoje) prikazan u listi u koraku 5. Imajte na umu da ta lista ne sadrži kodove za sve modele svih proizvođača.

# Þ

• Pravilan rad je zajamčen samo sa Sony opremom.

## Uporaba dodatne opreme

Za detalje, pogledajte upute za uporabu isporučene uz komponentu. Ovisno o spojenoj opremi, neke tipke možda neće raditi.

- 1 Pritisnite HDMI 1, HDMI 2, HDMI 3, AV1, AV2 ili COMPONENT.
- **2** Pritisnite **EXT**.
- **3** Dok tipka **EXT** svijetli, pritisnite I/<sup>(1)</sup> za uključenje opreme, zatim upravljajte opremom uporabom sljedećih tipaka.

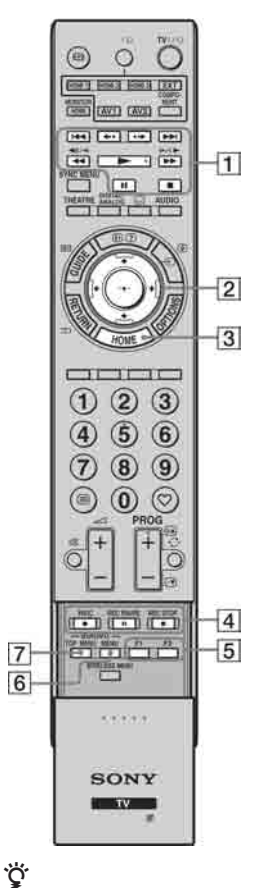

|   | *<br>          | · · · · · · · · · · · · · · · · · · · |
|---|----------------|---------------------------------------|
| • | Пірка 📂 іта    | ispupcenje. Ovo ispupcenje služi      |
|   | kao referentna | točka tijekom uporabe uređaja.        |

| Stavka                                                 | Opis                                                                                                    |  |  |
|--------------------------------------------------------|----------------------------------------------------------------------------------------------------|--|--|
| 1 BD/DVD<br>tipke<br>funkcija                          | <ul> <li>I ◄ / ▷ I: Prijelaz na početak prethodnog/sljedećeg naslova/poglavlja/scene/ zapisa.</li> <li> ← •/• &gt;: Ponavljanje reprodukcije scene/kratko prematanje scene prema naprijed.</li> <li> ◀ / ▷ &gt;: Brzo pretraživanje diska prema natrag/naprijed, kad se pritisne tijekom reprodukcije.</li> <li> ►: Reprodukcija diska pri normalnoj brzini.</li> <li>II: Pauziranje reprodukcije.</li> <li> E: Zaustavljanje reprodukcije.</li> </ul> |  |  |
| 2 ☆/∜/⇔/⇔/⊕                                            | Odabir/potvrda opcije.                                                                                                    |  |  |
| 3 HOME                                                 | Otvaranje izbornika.                                                                                                    |  |  |
| <ul> <li><b>4</b> DVD tipke<br/>za snimanje</li> </ul> | <ul> <li>• REC: Pokretanje snimanja.</li> <li>• REC PAUSE: Pauziranje snimanja.</li> <li>• REC STOP: Zaustavljanje snimanja.</li> </ul>                                                                                                    |  |  |
| 5 F1/F2                                                | Odabir funkcije kod uporabe<br>kombiniranog uređaja (primje-<br>rice, DVD/HDD).                                                                                                    |  |  |
| 6 BD/DVD<br>MENU                                       | Prikaz izbornika BD/DVD<br>diska.                                                                                                    |  |  |
| 7 BD/DVD<br>TOP MENU                                   | Prikaz glavnog izbornika BD/<br>DVD diska.                                                                                                    |  |  |

# Odvajanje postolja s monitora

Odspojite mrežni kabel s monitora prije odspajanja postolja.

# É

- Skinite vijke označene strelicama 🛧 na monitoru. Postolje ne odvajajte s monitora, osim u sljedećim slučajevima.
  - Ako monitor planirate montirati na zid.

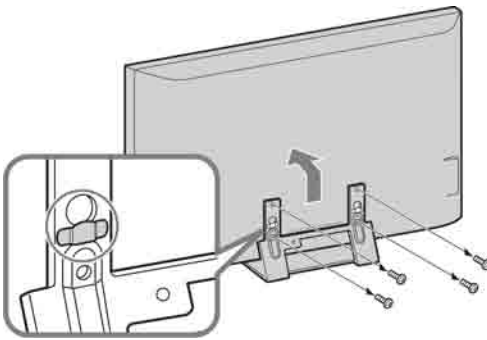

Nemojte uklanjati plastični pokrov s postolja

# Pričvršćivanje stalka za medijski prijemnik

Medijski prijemnik se također može postaviti uspravno pomoću isporučenog stalka.

**1** Poravnajte ispupčenje na sredini stalka s otvorom na desnoj strani medijskog prijemnika.

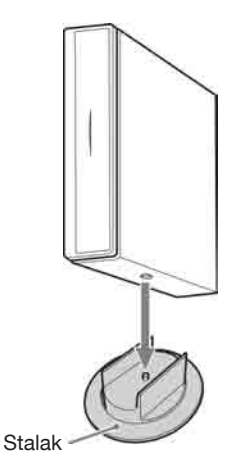

# Sigurnosne informacije

#### Instalacija/Podešavanje

Instalirajte i koristite TV prijemnik u skladu s donjim uputama kako bi spriječili opasnost od požara, električnog udara ili štete i/ili ozljeda.

#### Instalacija

- TV prijemnik postavite blizu lako dostupne mrežne utičnice.
- Postavite TV prijemnik na stabilnu i ravnu površinu.
- Instalaciju na zid smije izvoditi samo stručno osoblje.
- Iz sigurnosnih razloga savjetujemo da koristite Sony pribor, uključujući:
  - Zidni nosač SU-WL500/SU-WL700
- Koristite vijke isporučene sa zidnim nosačem kod pričvršćivanja montažnih kuka na TV.

Isporučeni vijci su izrađeni tako da su duljine 8 do 12 mm mjereno od površine za pričvršćenje montažne kuke. Promjer i duljina vijaka razlikuje se ovisno o modelu zidnog nosača. Uporabom vijaka koji nisu dio isporuke možete uzrokovati oštećenje TV prijemnika, njegov pad, itd.

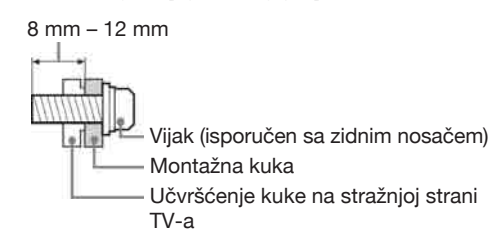

#### Prenošenje

- Prije prenošenja TV prijemnika, odspojite sve kabele.
- Za prenošenje TV prijemnika potrebne su dvije ili tri osobe.
- Kod nošenja držite TV prijemnik kao što je prikazano na slikama desno. Nemojte pritiskati LCD zaslon i okvir oko zaslona.
- Kod podizanja ili premještanja TV prijemnika, čvrsto ga prihvatite za donju stranu.
- Prilikom prenošenja TV prijemnika, zaštitite ga od udaraca i vibracija.
- Kod prenošenja TV prijemnika na popravak ili kod preseljenja, zapakirajte ga u originalnu ambalažu.

#### Ventilacija

- Nikada nemojte prekrivati ventilacijske otvore na kućištu TV prijemnika i ne stavljajte nikakve predmete unutra.
- Ostavite slobodan prostor oko TV prijemnika kao što je prikazano na slici.
- Savjetujemo da koristite Sony zidni nosač kako biste osigurali odgovarajuću ventilaciju.

#### Monitor Instalacija na zid

# 10 cm

Ostavite najmanje ovoliko slobodnog prostora oko uređaja.

#### Instalacija s postoljem

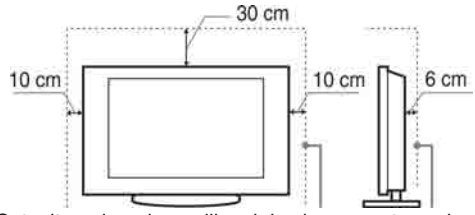

Ostavite najmanje ovoliko slobodnog prostora oko uređaja.

#### Medijski prijemnik

#### Podstavljen vodoravno

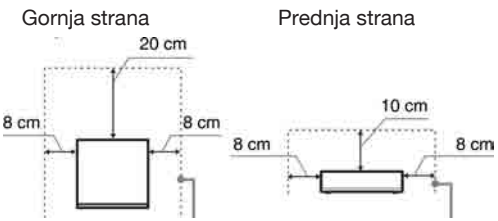

Ostavite najmanje ovoliko slobodnog prostora oko uređaja.

#### Postavljen okomito

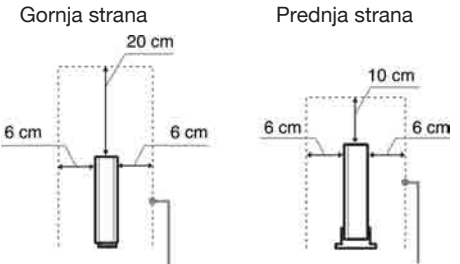

# Ostavite najmanje ovoliko slobodnog prostora oko uređaja.

- Za ispravnu ventilaciju, te kako biste spriječili nakupljanje prašine i prljavštine:
  - Nemojte postavljati uređaj površinom zaslona okrenut prema podlozi, ne instalirajte ga naopako, na stražnju stranu ili na bočnu stranu.
  - Ne stavljate TV uređaj na policu, tepih, krevet ili u vitrinu.
  - Nemojte uređaj pokrivati komadima tkanine, npr. zavjesama ili predmetima kao što su novine, itd.
  - Ne postavljajte TV prijemnik kao što je prikazano na slici.

12 HR

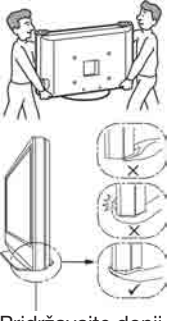

Pridržavajte donji dio zaslona, ne prednji.

Protok zraka je Protok zraka je blokiran. Zid

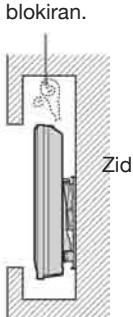

#### Mrežni kabel

Kabelom i mrežnom utičnicom postupajte kao što je opisano, kako bi spriječili opasnost od požara, električnog udara ili štetu i/ili ozljeda:

- Koristite isključivo Sony mrežni kabel, ne koristite kabele ostalih proizvođača.
- Uložite utikač do kraja u utičnicu.
- TV koristite isključivo na 220-240 V AC napajanju.
- Prilikom povezivanja kabela, obavezno odspojite mrežni kabel. Pazite da nogom ne zapnete i povučete kabel.
- Odspojite mrežni kabel prije premještanja ili rada na TV-u.
- Držite mrežni kabel dalje od izvora topline.
- Povremeno odspojite i očistite mrežni utikač. Utikač pokriven prašinom može nakupiti vlagu zbog čega može doći do oštećenja izolacije, a time do opasnosti od požara.

#### Napomene

- Ne koristite isporučen mrežni kabel na drugoj opremi.
- Nemojte prelamati, savijati ili uvrtati kabel. Može doći do oštećenja izolacije oko vodiča ili prekida vodiča.
- Nemojte raditi preinake na mrežnom kabelu.
- Nemojte stavljati teške predmete na mrežni kabel.
- □ Ne vucite kabel, već prihvatite utikač prilikom odspajanja iz mrežne utičnice.
- Ne spajajte previše uređaja na istu mrežnu utičnicu.
- Ne koristite labave mrežne utičnice.

#### Neprikladna uporaba

Ne instalirajte/koristite TV prijemnik na mjestima, okružjima ili u okolnostima poput niže opisanih, kako biste spriječili nepravilnost u radu TV prijemnika, požar, električni udar, štetu i/ili ozljede.

#### Mjesta:

Na otvorenim mjestima (na izravnom utjecaju sunca), na obali, na brodu i ostalim plovilima, vozilima, u medicinskim ustanovama, na mjestima izloženima mehaničkim vibracijama; blizu vode, kiše, vlage ili dima.

#### Okruženje:

Pretjerano vruća, vlažna ili prašnjava mjesta; mjesta gdje lako mogu ući insekti u uređaj; blizu zapaljivih predmeta (svijeća, itd.).

TV prijemnik se ne smije izlagati kapanju ili prskanju. Ne stavljajte predmete napunjene vodom (primjerice vaze) na TV prijemnik.

#### **Okolnosti:**

Ne rukujte uređajem mokrim rukama; kad je otvoreno kućište uređaja, ili s priključcima koje nije preporučio proizvođač. Odspojite TV prijemnik iz mrežne utičnice i antene tijekom olujnog nevremena.

#### Slomljeni dijelovi:

- □ Ne bacajte stvari u TV prijemnik. Staklo zaslona bi se moglo razbiti te uzrokovati ozbiljne ozljede.
- □ Ukoliko površina TV zaslona pukne, ne dodirujte je dok ne odspojite mrežni kabel. U suprotnom bi moglo doći do električnog udara.

#### Kad nije u uporabi

- □ Ukoliko ne planirate koristiti TV prijemnik dulje vrijeme, TV prijemnik odspojite uz napajanja radi očuvanja okoliša i sigurnosnih razloga.
- TV prijemnik je odspojen iz napajanja tek nakon odspajanja mrežnog kabela.
- Međutim neki TV prijemnici su možda opremljeni značajkom koja zahtijeva da budu u pripravnom stanju da bi pravilno funkcionirali.

#### Za djecu

- □ Ne dopustite da djeci da se penju na TV prijemnik.
- □ Sitne dijelove čuvajte izvan dosega djece, kako ih ne bi slučajno progutali.

#### U slučaju problema...

Isključite TV prijemnik i odmah ga odspojite iz napajanja u slučajevima opisanima u nastavku.

Obratite se Sony ovlaštenom servisu kako bi uređaj provjerio kvalificirani tehničar.

#### Kad.

- je oštećen mrežni kabel.
- je loš kontakt s mrežnom utičnicom.
- je TV prijemnik oštećen, budući da je pao, udaren ili je nešto bačeno u njega.
- ukoliko tekućina ili neki predmet dospije u otvore uređaja.

# NAPOMENA O MREŽNOM ADAPTERU

#### Upozorenie

Kako biste umanjili rizik od požara ili strujnog udara, ne izlažite ovaj uređaj kiši niti vlazi.

Kako biste izbjegli rizik od požara ili strujnog udara, na uređaj ne postavljajte predmete ispunjene tekućinom, primjerice vaze.

Ne postavljajte opremu u skučeni prostor, primjerice, u policu za knjige ili slično.

- Mrežna utičnica treba biti blizu opreme i lako dostupna.
- Koristite isporučeni mrežni adapter i mrežni kabel.
- Nemojte koristiti nijedan drugi mrežni adapter. Mogao bi uzrokovati kvar.
- Spojite mrežni adapter na lako dostupnu mrežnu utičnicu.
- Nemojte namatati mrežni kabel oko mrežnog adaptera. Mogao bi se prekinuti vodič kabela i/ili se može uzrokovati kvar medijskog prijemnika.

Ne dirajte mrežni adapter mokrim

rukama.

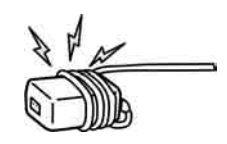

- Zamijetite li kakve nepravilnosti kod mrežnog adaptera, odmah ga odspojite iz mrežne utičnice.
- Uređaj nije odspojen sa napajanja sve dok je mrežni utikač spojen na zidnu utičnicu, čak i ako je sam uređaj isključen.

# Mjere opreza

#### Praćenje TV prijema

- Pratite program na TV-u pri umjerenom svjetlu, jer gledanje dulje vrijeme pri slaboj rasvjeti opterećuje oči.
- Kod korištenja slušalica, podesite glasnoću kako biste spriječili pretjerane promjene u glasnoći, te spriječili oštećenja sluha.

#### LCD zaslon

- □ Iako je LCD zaslon izrađen uz uporabu visokoprecizne tehnologije i ima 99,99% ili više efektivnih piksela, može doći do pojave crnih ili točkica u boji (crvenih, plavih ili zelenih). To je karakteristika LCD zaslona i ne predstavlja kvar.
- Nemojte pritiskati ili ogrepsti prednji filtar i ne stavljajte nikakve predmete na TV prijemnik. Slika u tom slučaju može biti neujednačena ili se LCD zaslon može oštetiti.
- Koristite li TV prijemnik na hladnome mjestu, slika može biti "razmazana" ili previše tamna, no to ne predstavlja kvar. Ovaj fenomen nestaje zajedno s porastom temperature. Ovaj fenomen nestaje zajedno s porastom temperature.
- Ako se na zaslonu duže vrijeme stoje mirne slike, može doći do pojave dvostrukih slika, koje nestaju nakon nekoliko trenutaka. Pojava obično nestaje nakon nekoliko trenutaka.
- □ Zaslon i kućište TV prijemnika se zagrijavaju tijekom uporabe. To je normalno.
- LCD TV prijemnik sadrži malu količinu tekućeg kristala. Neke fluorescentne žarulje ugrađene u ovaj TV prijemnik također sadrže živu. Poštujte lokalne propise o odlaganju otpada.

#### Rukovanje i čišćenje površine zaslona/ kućišta TV-a

Prije čišćenja, odspojite TV prijemnik iz napajanja. Kako bi spriječili propadanje materijala ili premaza zaslona, uzmite u obzir sljedeće.

- Prašinu s površine zaslona/kućišta obrišite mekom tkaninom. Tvrdokorniju nečistoću uklonite mekom tkaninom umočenom u otopinu blagog deterdženta.
- Nikada nemojte upotrebljavati abrazivne spužvice, kisela ili lužnata sredstva za čišćenje, prašak za ribanje ili zapaljiva sredstva poput alkohola, benzina, razrjeđivača ili insekticida. Uporaba takvih sredstava ili dulji kontakt s gumom ili vinilom može oštetiti površinu zaslona i kućište.
- □ Kako bi se osigurala pravilna ventilacija, preporučamo da usisavačem povremeno očistite ventilacijske otvore.

#### Dodatna oprema

- Slika može biti izobličena ili zvuk sadržavati šum ako se TV prijemnik postavi u blizini uređaja koji emitiraju elektromagnetsko zračenje. U protivnom je moguće izobličenje slike i/ ili šum u zvuku.
- Ova oprema je ispitana te je dokazana njezina usklađenost s ograničenjima propisanim smjernicom o elektromagnetskoj kompatibilnosti pri uporabi signalnog kabela kraćeg od 3 metra.

#### Funkcija bežičnog povezivanja

- Ako se u blizini uređaja koristi bežična oprema koja koristi istu frekvenciju (5 GHz pojas), moguće su smetnje slike ili zvuka, ili neće biti slike. Smetnje također može uzrokovati druga bežična ili radijska oprema. Držite bežičnu opremu s 5 GHz pojasom, primjerice bežični LAN ili bežične telefone, podalje od uređaja.
- Na sliku može utjecati način na koji je postavljen monitor i medijski prijemnik te njihovo okruženje (str. 4).
- Budući da medijski prijemnik i monitor komuniciraju bežično, slika s medijskog prijemnika može biti lošije kvalitete u usporedbi sa slikom iz opreme spojene na monitor putem HDMI priključnice.
- □ Uređaju ponekad treba duže vrijeme za prijenos slike, ovisno o vrsti signala, brzini kretanja (primjerice slika igara), itd.
- Kod prikaza slike s računala ili statičkih slika, primjerice EPG-a, moguće je njihovo titranje ili zamućenje.
- Ovaj uređaj se može koristiti samo u kombinaciji s isporučenim monitorom i medijskim prijemnikom.

#### RF daljinski upravljač

Koristi li se u blizini uređaja bežična oprema koja radi na istoj frekvenciji (2,4 GHz pojas), daljinski upravljač možda neće raditi pravilno.

Smetnje također mogu uzrokovati mikrovalne pećnice ili radijska oprema. Držite bežičnu opremu koja koristi 2,4 GHz pojas dalje od ovog uređaja.

#### Zbrinjavanje isluženog TV prijemnika

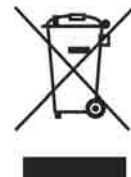

#### Odlaganje stare električne i elektroničke opreme (primjenjivo u Europskoj uniji i ostalim europskim državama s posebnim sustavima za odlaganje)

Ovaj znak na uređaju ili ambalaži ukazuje da se ovaj proizvod ne smije odlagati s kućim otpadom. Umjesto toga, opremu za odlaganje

odnesite u vama najbliže mjesto za skupljanje i recikliranje električnog i elektroničkog otpada. Pravilnim odlaganjem ovog proizvoda spriječit ćete potencijalne negativne posljedice za okoliš i ljudsko zdravlje koje inače mogu imati utjecaja ukoliko se uređaj ne odloži na pravilan način. Recikliranje materijala od kojeg je uređaj sastavljen pridonosi očuvanju prirodnih izvora. Za detaljnije informacije o recikliranju proizvoda, obratite se lokalnom uređu, komunalnoj službi ili trgovini gdje ste kupili uređaj.

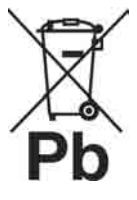

#### Odlaganje starih baterija (primjenjivo u Europskoj uniji i ostalim europskim državama s posebnim sustavima za odlaganje)

Ovaj znak na bateriji ili ambalaži ukazuje da se baterija isporučena s ovim proizvodom ne smije odlagati s kućim otpadom. Pravilnim odlaga-

njem ovih baterija spriječit ćete potencijalne negativne posljedice za okoliš i ljudsko zdravlje koje inače mogu imati utjecaja ukoliko se baterije ne odlože na pravilan način. Recikliranje materijala pridonosi očuvanju prirodnih izvora. U slučaju proizvoda koji zbog sigurnosnih razloga, performansi ili zadržavanja cjelovitosti napajanja zahtijevaju trajnu povezanost s unutarnjom baterijom, takvu bateriju trebaju mijenjati samo osposobljeni serviseri. Kako bi osigurali pravilno zbrinjavanje baterije, predajte dotrajali proizvod na sabirno mjesto za recikliranje električne i elektroničke opreme. Za sve ostale baterije, pogledajte odjeljak o sigurnom uklanjanju baterija iz uređaja. Predajte bateriju na sabirno mjesto za recikliranje otpadnih baterije, dostite se lokalnom uredu, komunalnoj službi ili trgovini gdje ste kupili uređaj.

# Tipke na daljinskom upravljaču i uređaju/Indikatori

## Daljinski upravljač

Budući da uređaj i isporučen daljinski upravljač komuniciraju radiosignalom, uređajem možete upravljati bez usmjeravanja daljinskog upravljača prema njemu.

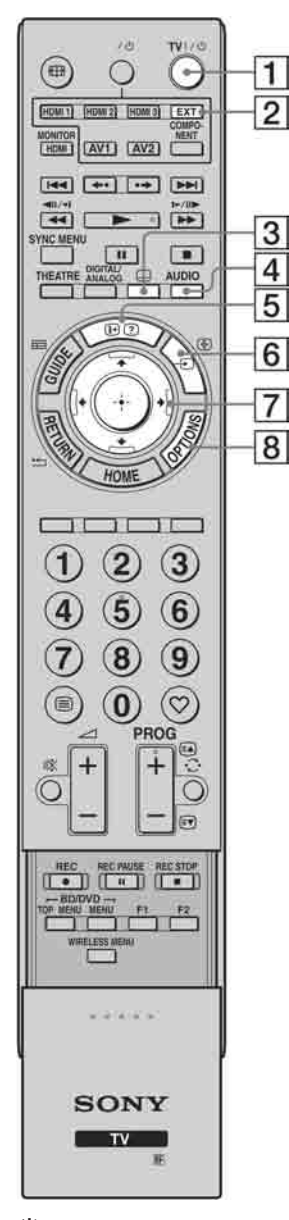

| Tipka |                                                   | Opis                                                                                                    |
|-------|---------------------------------------------------|----------------------------------------------------------------------------------------------------|
| 1     | TV I/॑॑<br>(Pripravno<br>stanje TV-a)             | Pritisnite za uključenje uređaja i isključenje<br>iz pripravnog stanja.                                                                                                    |
| 2     | EXT                                               | Pritisnite kako biste daljinskim upravljačem<br>upravljali opremom s pričvršćenim IR<br>Blasterom (str. 10).                                                                                                    |
| 3     | <br>(Postavke titlova)                            | Pritisnite za promjenu jezika titlova (str. 36)<br>(samo u digitalnom načinu).                                                                                                    |
| 4     | AUDIO                                             | U analognom modu: Pritisnite za promjenu<br>dual sound načina (str. 32).<br>U digitalnom modu: Pritisnite za promjenu<br>jezika koji se koristi za trenutno gledani<br>program (str. 36).                                                                                                    |
| 5     | (Info/Otkrivanje<br>teksta)                       | In digital mode: Prikaz detalja o tekućem<br>programu.<br>U analognom modu: Prikaz informacija.<br>Pritisnite jedanput za prikaz broja trenutno<br>gledanog kanala i način prikaza. Ponovno<br>pritisnite za prikaz točnog vremena. Pritisnite<br>treći put za isključenje prikaza sa zaslona.<br>U teletekst načinu (str. 21): Otkrivanje skrive-<br>nih informacija (npr. odgovori u kvizovima). |
| 6     | -∋)/⊛<br>(Odabir ulaza/<br>Zadržavanje<br>teksta) | Pritisnite za prikaz popisa ulaznih signala<br>(str. 25). U teletekst modu: Pritisnite za zadr-<br>žavanje trenutno prikazane stranice.                                                                                                    |
| 7     | ৫/⅌/⇔/⇔/⊕                                         | Pritisnite $\frac{1}{\sqrt{2}}$ $\frac{1}{\sqrt{2}}$ za pomak kursora na<br>zaslonu. Pritisnite $\bigoplus$ za odabir/potvrdu ozna-<br>čene opcije. Kod reprodukcije fotografije:<br>Pritisnite $\bigoplus$ za pauzu/pokretanje slideshow<br>prikaza. Pritisnite $\frac{1}{\sqrt{2}}$ za odabir prethodne<br>datoteke. Pritisnite $\frac{1}{\sqrt{2}}$ za odabir sljedeće<br>datoteke.             |
| 8     | OPTIONS                                           | Pritisnite za prikaz liste koja sadrži "Device<br>Control" ili prečaca do nekih izbornika.<br>Pomoću izbornika "Device Control" možete<br>upravljati opremom koja je kompatibilna sa<br>značajkom "Control for HDMI". Opcije u<br>popisu variraju ovisno o spojenom izvoru.                                                                                                    |
|       |                                                   |                                                                                                    |

<u>ڳ</u>

Brojčana tipka 5, tipke
 PROG +, AUDIO i 
 imaju ispupčenje. Ova ispupčenja služe kao referentne točke tijekom uporabe TV-a.

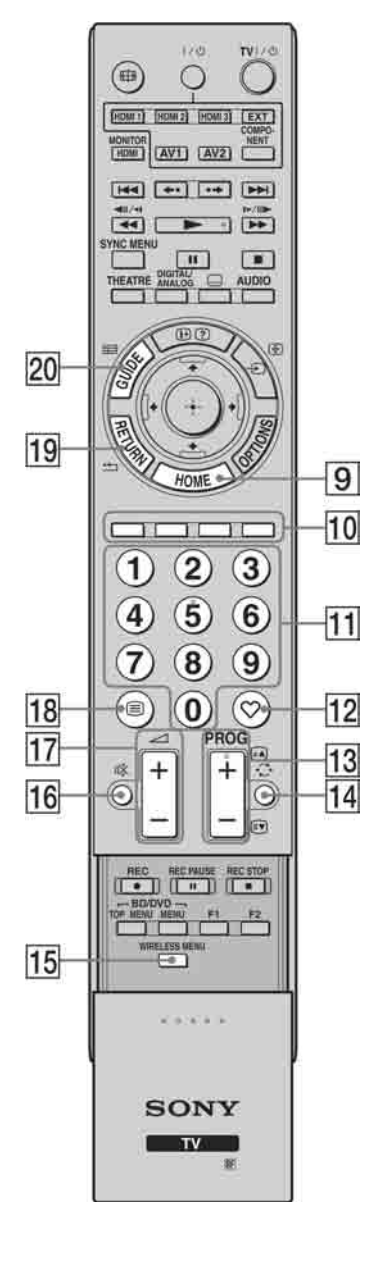

| Tipka                     | Opis                                                                                                    |
|---------------------------|----------------------------------------------------------------------------------------------------|
| 9 HOME                    | Pritisnite za prikaz Home izbornika medijskog<br>prijemnika u modu medijskog prijemnika<br>(str. 29), ili Home izbornika monitora u modu<br>monitora (str. 38).                                         |
| 10 Tipke u boji           | Kad su raspoložive tipke u boji, na zaslonu se<br>prikazuje funkcijski vodič. Izvedite odabra-<br>ni postupak prema uputama iz funkcijskog<br>vodiča (str. 21, 22, 23).                                 |
| 11 Brojčane tipke         | U TV modu: Pritisnite za odabir kanala. Za<br>kanale preko 10, unesite drugu i treću zna-<br>menku vrlo brzo.<br>U teletekst modu: Pritisnite za unos broja<br>stranice.                                |
| 12 🗘 (Favourite)          | Pritisnite za prikaz određene Digital Favourite liste (str. 23).                                                                                                    |
| 13 PROG+/-/ⓐ/🐨            | U TV modu: Odabir sljedećeg (+) ili prethod-<br>nog (-) kanala.<br>U teletekst modu: Odabir sljedeće (() ili<br>prethodne () stranice.                                                                  |
| 14 ○ (Prethodni<br>kanal) | Pritisnite za povratak na kanal kojeg ste pret-<br>hodno gledali (više od pet sekundi).                                                                                                    |
| 15 WIRELESS<br>MENU       | Pritisnite za prikaz "Wireless Channel Set-up" (str. 43).                                                                                                    |
| 16                        | <ul> <li>Pritisnite za isključenje zvuka. Pritisnite ponovno za uključenje zvuka.</li> <li>V</li> <li>U pripravnom stanju, ako želite uključiti monitor bez zvuka, pritisnite ovu tipku.</li> </ul>     |
| 17 ∠/+/-<br>(Glasnoća)    | Pritisnite za podešavanje glasnoće.                                                                                                    |
| 18 🗐 (Tekst)              | Pritisnite za prikaz tekstualnih informacija (str. 21).                                                                                                    |
| 19 RETURN/≝               | Pritisnite za povratak na prethodnu stranicu<br>prikazanog izbornika. Kod reprodukcije<br>fotografije: Pritisnite za zaustavljanje repro-<br>dukcije. (Povratak na prikaz popisa datoteka<br>ili mapa.) |
| 20 GUIDE/⊞<br>(EPG)       | Pritisnite za prikaz Digital Electronic<br>Programme Guide (EPG) (str. 22).                                                                                                    |

| 27<br>24<br>26       |                                                                                                    | Tipka<br>21 <i>4</i><br>22 1 |
|----------------------|----------------------------------------------------------------------------------------------------|------------------------------|
| 25<br>23<br>22<br>21 | Ide er in pri<br>dia er in pri<br>dia er |                              |
| 61                   |                                                                                                    |                              |
|                      | 1 2 3<br>4 5 6<br>7 8 9                                                                                                    | 23 \$                        |
|                      |                                                                                                    |                              |
| 25                   | REC RECRUSE RECSTOP                                                                                                    | 24 <del>8</del><br>(1        |
|                      | WRELESS NENU                                                                                                    | 25 T<br>b                    |
| l                    | SONY                                                                                                    | 26 F<br>N<br>F               |
|                      | N N                                                                                                    | 27 L                         |
|                      |                                                                                                    |                              |

| Tipka                                                 | Opis                                                                                                    |
|-------------------------------------------------------|----------------------------------------------------------------------------------------------------|
| 21 ANALOG/<br>DIGITAL                                 | Pritisnite za prikaz zadnjeg gledanog analog-<br>nog ili digitalnog kanala.                                                                                                    |
| 2 THEATRE                                             | <ul> <li>Možete uključiti ili isključiti Theatre Mode.</li> <li>Ako je Theatre Mode uključen, automatski se podešavaju optimalan audio izlaz (ako je uređaj spojen na audio sustav pomoću HDMI kabela) i kvaliteta slike koji odgovaraju filmskim sadržajima.</li> <li><sup>*</sup></li> <li>• Ako isključite uređaj, Theatre Mode se također isključuje.</li> <li>• Funkcija "Control for HDMI" (BRAVIA Sync) je raspoloživa samo kod spajanja Sony uređaja koji imaju BRAVIA Sync ili BRAVIA Theatre Sync logotip ili su kompatibilni s Control for HDMI.</li> </ul> |
| 3 SYNC MENU                                           | <ul> <li>Prikazuje izbornik spojenog HDMI uređaja.<br/>Za vrijeme prikaza izbornika drugih uređaja<br/>ili TV slike, kad pritisnete tipku, prikazuje<br/>se "HDMI Device Selection".</li> <li>**</li> <li>• Funkcija "Control for HDMI" (BRAVIA<br/>Sync) je raspoloživa samo kod spajanja<br/>Sony uređaja koji imaju BRAVIA Sync<br/>logotip ili su kompatibilni s Control for<br/>HDMI.</li> </ul>                                                                                                    |
| 24 ∰<br>(Format zaslona)                              | Pritisnite za promjenu formata zaslona (str. 21).                                                                                                    |
| 25 Tipke za upora-<br>bu dodatne<br>opreme            | Možete upravljati opremom spojenom na<br>uređaj (str. 10).                                                                                                    |
| 26 HDMI1/2/3,<br>MONITOR<br>HDMI, AV1/2,<br>COMPONENT | Pritisnite za odabir ulaznog izvora.                                                                                                    |
| 27 I/U                                                | Pritisnite za uključenje ili isključenje opre-<br>me spojene na uređaj (str. 10).                                                                                                    |
|                                                       |                                                                                                    |

# Monitor

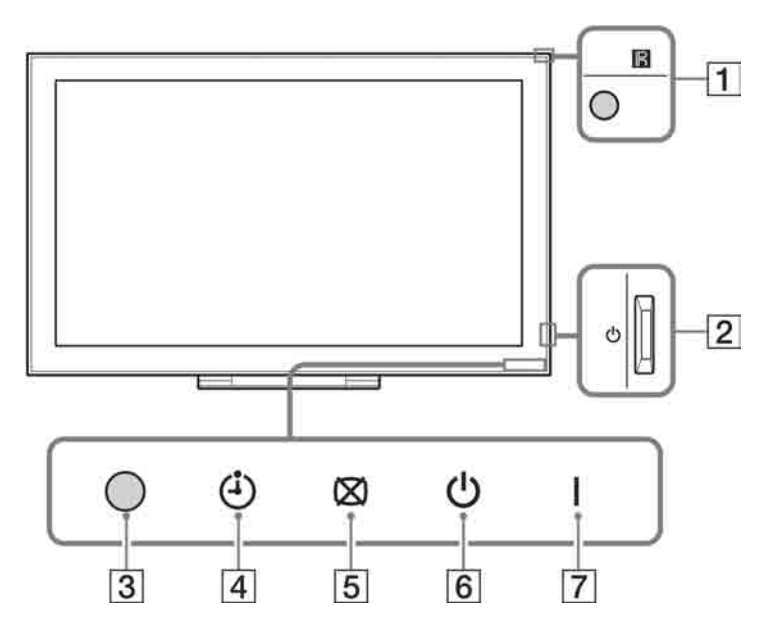

# Medijski prijemnik

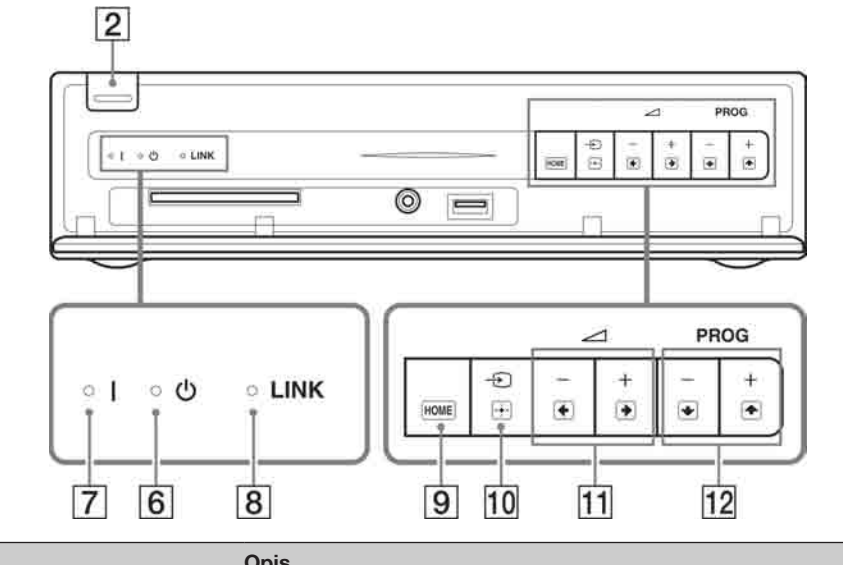

| Stavka                                                  | Opis                                                                                                    |
|---------------------------------------------------------|----------------------------------------------------------------------------------------------------|
| 1 Senzor daljinskog<br>upravljača                       | Prima infracrvene signale iz daljinskog upravljača (pri uporabi IR daljin-<br>skog upravljač (opcija)).<br>Ne pokrivajte senzor jer mu time možete poremetiti funkciju. |
| <b>2</b> (Napajanje)Uključenje ili isključenje uređaja. |                                                                                                    |
|                                                         | (L)                                                                                                    |
|                                                         | <ul> <li>Kako biste u potpunosti isključili uređaj, odspojite mrežni utikač.</li> </ul>                                                                                 |
| 3 Svjetlosni senzor                                     | Ne pokrivajte senzor jer mu time možete poremetiti funkciju.                                                                                                    |
| 4 (Indikator timera)                                    | Svijetli narančasto kad je podešen podsjetnik (str. 22) ili timer (str. 30).                                                                                            |
|                                                         |                                                                                                    |

| Stavka                                                            | Opis                                                                                                    |
|-------------------------------------------------------------------|----------------------------------------------------------------------------------------------------|
| 5 🖄 (Indikator isključene slike)                                  | Svijetli zeleno kad je slika isključena (str. 43).                                                                                                    |
| <ul> <li>6 <sup>(</sup>) (Indikator pripravnog stanja)</li> </ul> | Svijetli crveno kad je uređaj u pripravnom stanju.                                                                                                    |
| 7 I (Indikator uključenosti)                                      | Svijetli zeleno dok je uređaj uključen.                                                                                                    |
| 8 Indikator LINK                                                  | Svijetli kad je bežična povezanost između medijskog prijemnika i moni-<br>tora stabilna.                                                                                             |
| 9 HOME (HOME)                                                     | Prikazuje Home izbornik medijskog prijemnika u modu medijskog prijemnika (str. 29) ili Home izbornik monitora u modu monitora (str. 38).                                             |
| 10 -€)/⊕ (Odabir ulaza/OK)                                        | U modu monitora: Odabir izvora ulaznog signala opreme spojene na<br>priključnice uređaja (str. 24).<br>U izborniku uređaja: Odabir izbornika ili opcije te potvrđivanje podešavanja. |
| 11 - +/-/*/*                                                      | U modu monitora: Pojačavanje (+) ili smanjivanje (−) glasnoće.<br>U izborniku uređaja: Kretanje kroz opcije izbornika desno (→) ili lijevo<br>(←).                                   |
| 12 PROG+/-/♠/♥                                                    | U TV modu: Odabir sljedećeg (+) ili prethodnog (−) kanala.<br>U izborniku uređaja: Kretanje kroz opcije izbornika gore (♠) ili dolje (♣).                                            |

# Þ

• Provjerite je li uređaj potpuno isključen prije odspajanja mrežnog utikača. Odspajanje utikača dok je uređaj uključen može uzrokovati pojavu da indikator ostane uključen ili može uzrokovati smetnje u radu uređaja.

• Ne stavljajte predmete preko indikatora jer mogu utjecati na njihovu funkciju.

• Kad se medijski prijemnik koristi postavljen uspravno, međusobno su zamijenjene funkcije tipke **11** i **12** (u izborniku uređaja).

# Gledanje TV programa

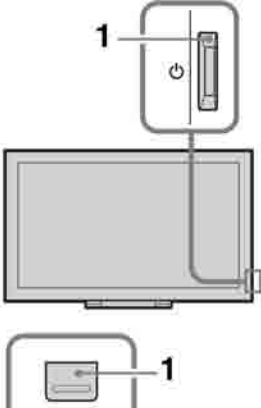

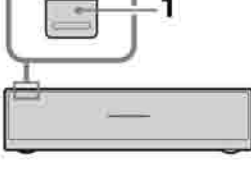

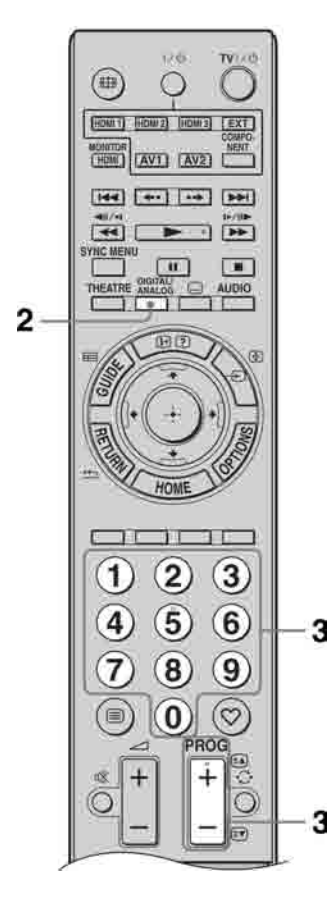

1 Pritisnite 🕛 na medijskom prijemniku ili monitoru za uključenje.

# Þ

• Kad je jedan od uređaja uključen, drugi je također uključen s njime.

Kad je uređaj u pripravnom stanju (indikator <sup>()</sup> (pripravno stanje) na prednjoj strani uređaja svijetli crveno), pritisnite **TV I**/<sup>()</sup> na daljinskom upravljaču kako biste uključili uređaj.

2 Pritisnite **DIGITAL/ANALOG** za prebacivanje između digitalnog i analognog moda.

Dostupni kanali ovise o odabranom načinu.

**3** Brojčanim tipkama ili tipkom **PROG +/-** odaberite TV kanal.

Za odabir kanala 10 i većih, brojčanim tipkama, unesite drugu i treću znamenku unutar dviju sekundi.

Za odabir digitalnog kanala pomoću programskog vodiča, pogledajte str. 22.

## U digitalnom modu

Nakratko se prikazuje informacijski trak. Trak može sadržati sljedeće ikone.

- : Radio usluga
- 🗱 : Kodirani/pretplatni programi
- I : Zvuk dostupan na više jezika
- 🛄 : Dostupni titlovi
- 😰 : Dostupni titlovi za osobe oštećena sluha
- Preporučena najmanja dob gledatelja (od 4 do 18 godina)
- Parental Lock

## Ostali postupci

| Za                   | Učinite sljedeće                      |
|----------------------|---------------------------------------|
| Uključenje monitora  | Pritisnite <sup>©</sup> X. Pritisnite |
| iz pripravnog stanja | → +/– za podešavanje                  |
| bez zvuka            | glasnoće.                             |
| Podešavanje          | Pritisnite → + (povećanje)            |
| glasnoće             | ili – (smanjivanje).                  |

# Gledanje TV programa

# Pristup teletekstu

Pritisnite (). Svakim pritiskom tipke (), na zaslonu TV prijemnika se ciklički izmjenjuje prikaz:

Teletekst → Transparentan prikaz teleteksta preko TV slike → Isključivanje prikaza teleteksta

Stranicu odaberite brojčanim tipkama ili tipkom **PROG +/-**.

Želite li zadržati stranicu, pritisnite →/)/④. Za prikaz skrivenih informacija pritisnite ⊕/⑦.

# ţ.

• Kad se pojave četiri obojene stavke na donjem dijelu stranice teleteksta, dostupan je Fastext. Fastext omogućava brz i jednostavan pristup stranicama. Za pristup željenoj stranici pritisnite odgovarajuću obojenu tipku.

## Ručno prilagođavanje formata slike

Pritisnite 🌐 više puta za odabir željenog formata slike.

#### Smart\*

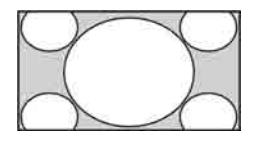

Prikaz klasične slike formata 4:3 uz oponašanje efekta širokog zaslona. Slika formata 4:3 se razvlači kako bi ispunila zaslon.

4:3

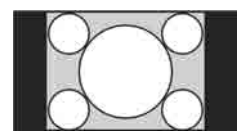

Prikaz klasične slike formata 4:3 (primjerice, kod TV prijemnika bez širokog zaslona) u pravilnim proporcijama.

Wide

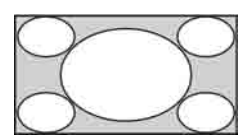

Prikaz široke slike (16:9) u pravilnim proporcijama.

Zoom\*

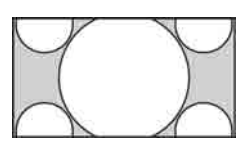

Prikaz cinemascope (letter box format) slike u pravilnim proporcijama.

#### 14:9\* (samo za ulaze medijskog prijemnika)

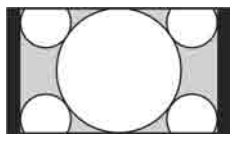

Prikaz slike formata 14:9 u pravilnim proporcijama. Na zaslonu se vide i crne pruge.

\* Gornji i donji dijelovi slike mogu biti odrezani.

# Þ

 U "Smart" načinu, neka slova i/ili znakovi na gornjem ili donjem dijelu slike možda se neće vidjeti. U tom slučaju, odaberite "Vertical Size" u izborniku "Screen Settings" (str. 31) i podesite okomitu dimenziju slike kako bi slova/znakovi postali vidljivi.

#### Ϋ́

- Kad je "Auto Format" podešen na "On", uređaj će automatski odabrati najbolji format koji odgovara prijemu programa (str. 31).
- Možete podesiti položaj slike kad odaberete "Smart", "14:9" ili "Zoom". Za pomak gore/ dolje pritisnite ☆/☆ (primjerice, kako biste čitali titlove).

# Uporaba izbornika Options

Pritisnite **OPTIONS** za prikaz sljedećih opcija kod gledanja TV programa.

| Opcija                                            | Opis                               |
|---------------------------------------------------|------------------------------------|
| Picture Mode                                      | Pogledajte str. 39.                |
| Sound Mode                                        | Pogledajte str. 41.                |
| Speaker                                           | Pogledajte str. 32.                |
| Motionflow                                        | Pogledajte str. 40.                |
| Subtitle Setting (samo<br>u digitalnom načinu)    | Pogledajte str. 36.                |
| Sleep Timer                                       | Pogledajte str. 30.                |
| Power Saving                                      | Pogledajte str. 43.                |
| Use MONITOR<br>HDMI                               | Prebacite na MONITOR<br>HDMI ulaz. |
| System Information<br>(samo u digitalnom<br>modu) | Pogledajte str. 37.                |

# Uporaba digitalnog elektronskog programskog vodiča (EPG) **DV3**\*

| Texture         | linian.                   | 10:00               | 12:20 -         | 12.00                    |
|-----------------|---------------------------|---------------------|-----------------|--------------------------|
| OF BECOME       | Phone Under the High      | tonoi -             | And public on   | nem.                     |
| OWE BECTWO      | Hereby Street / Conk      | Edited livey Period | filment (item   | CER COME BORNE IN        |
| 001 1791        | Relation of the Exclusion |                     |                 |                          |
| DOIL Channel 4  | Real Property and include | mm 71m Final a      | The local date. | Annual State No. 1       |
| 001 Five        | Witten                    | Loss and Circles 3  |                 | Parts Policicos World II |
| 0011 /TV2       | Quine Hear. Melecore      | Martine             |                 | Manager TOA: Las         |
| OOT BEETHREE    | HGC Lamma Zama            | STR. S MILLION      |                 | Tableton 1               |
| DOOL BESC FOUND | - 68 -                    | the Gree The Tur    | A Advent from   | Trees 550 + CL =         |
| 0011 117/3      | E Barry hody to           | INNE FLAUVISION     |                 | De State Ort.            |
| THE SKY THREE   | Figorg from Energy        | N ADD FIRED         | Gamera Western  | There Alver Sport #      |

\* Ova funkcija možda neće biti dostupna u nekim državama.

| Za                                                                                                    | Učinite sljedeće                                                                                                    |
|----------------------------------------------------------------------------------------------------|----------------------------------------------------------------------------------------------------|
| Gledanje programa                                                                                        | Pritisnite $\partial/\Phi/\Phi$ za odabir programa, a zatim pritisnite $\oplus$ .                                                                                                    |
| Isključenje vodiča<br>– Category list                                                                    | Pritisnite ■ GUIDE.         Razvrstavanje informacija o programu po kategorijama         1       Pritisnite plavu tipku.         2       Pritisnite ☆/☆ za odabir kategorije, a zatim pritisnite ⊕.                                                                                                    |
| Odabir programa koji će se prikazati<br>na zaslonu automatski kad započne s<br>emitiranjem<br>– Reminder | <ol> <li>Pritisnite ☆/☆/☆/☆ za odabir budućeg programa kojeg želite prikazati, a zatim pritisnite ⊕/⑦.</li> <li>Pritisnite ☆/☆ za odabir "Reminder", a zatim pritisnite ⊕.<br/>Indikator ④ se prikazuje uz informacije o programu. Na prednjoj strani uređaja svijetli narančasto indikator ⊠ ④.</li> </ol>                                             |
|                                                                                                    | <ul> <li>Ako isključite monitor u pripravno stanje, automatski će se uključiti kad program treba započeti.</li> </ul>                                                                                                    |
| Isključenje podsjetnika<br>– Timer list                                                                  | <ol> <li>Pritisnite ⊕/?.</li> <li>Pritisnite �/\$\\$ za odabir "Timer list", a zatim pritisnite ⊕.</li> <li>Pritisnite \$\\$/\$\$ za odabir programa koji želite otkazati, a zatim pritisnite ⊕.</li> <li>Pritisnite \$\\$/\$\$ za odabir "Cancel Timer", a zatim pritisnite ⊕.</li> <li>Prikazuje se prozor za potvrdu poništenja programa.</li> </ol> |
|                                                                                                    | <b>5</b> Pritisnite ⇔/⇔ za odabir "Yes", a zatim pritisnite ⊕ za potvrdu.                                                                                                    |

# E

• Ako je odabrano dobno ograničenje za programe, na zaslonu će se prikazati poruka kojom se traži unos PIN koda. Za detalje, pogledajte "Parental Lock" (str. 36).

- 1 U digitalnom načinu, pritisnite 🖬 GUIDE.
- 2 Izvedite željeni postupak prema sljedećoj tablici ili prema uputama sa zaslona.

# Uporaba Digital Favourite popisa 🛛 🔏\*

| <sup>2</sup> Favourite Set-up | Digiti                |
|-------------------------------|-----------------------|
| Francisco 1                   | Ermi Frogramme Namhor |
| 00   INIC ONE                 | Q11. Mole e           |
| ONE BRCTWO                    | ATT SOUT              |
| dos- Itvi                     | ditt: GMI             |
| 004 Charont 8                 | (F) 4 CHCTIC Gold     |
| 00 mm                         | 1714 De HTTI.         |
| oos III III Tintee            | 010 OKTV Bright Me    |
|                               |                       |
| ODE: Bay fighters             | 100. 04               |
| OOS LIKETV HIMBILY            | 918. E4               |
| mini-Coherper 4+5             |                       |

# **1** U digitalnom modu pritisnite $\heartsuit$ .

2 Izvedite željeni postupak prema sljedećoj tablici ili prema uputama sa zaslona.

Digital Favourite popis

\* Ova funkcija možda neće biti dostupna u nekim državama.

| Za                                                   | Učinite sljedeće                                                                                                    |
|------------------------------------------------------|----------------------------------------------------------------------------------------------------|
| Prvo kreiranje Favourite popisa                      | <ol> <li>Pritisnite ☆/☆/☆/☆ za odabir kanala koji želite dodati, a zatim pritisnite ⊕.</li> <li>Kanali pohranjeni u Favourite popis su označeni simbolom ♡.</li> <li>Pritisnite žutu tipku za odabir "Favourites 2" ili "Favourites 3".</li> </ol> |
| Gledanje kanala                                      | <ol> <li>Pritisnite žutu tipku za kretanje kroz popis Favourite.</li> <li>Pritisnite ☆/☆ za odabir kanala, a zatim pritisnite ⊕.</li> </ol>                                                                                                    |
| Isključivanje Favourite popisa                       | Pritisnite 📩 RETURN.                                                                                                    |
| Dodavanje ili brisanje kanala iz<br>Favourite popisa | <ol> <li>Pritisnite plavu tipku.</li> <li>Pritisnite žutu tipku za odabir kanala koji želite editirati.</li> <li>Pritisnite ☆/☆/⇔ za odabir kanala koji želite dodati ili ukloniti, a zatim pritisnite ⊕.</li> </ol>                               |
| Brisanje svih kanala iz tekućeg<br>Favourite popisa  | <ol> <li>Pritisnite plavu tipku.</li> <li>Pritisnite žutu tipku za odabir Favourite popisa koji želite editirati.</li> <li>Pritisnite plavu tipku.</li> <li>Pritisnite ⇔/⇔ za odabir "Yes", a zatim pritisnite ⊕ za potvrdu.</li> </ol>            |

# Dijagram spajanja

Na ovaj uređaj možete spojiti širok raspon dodatne opreme. Spojni kabeli nisu isporučeni.

# Medijski prijemnik

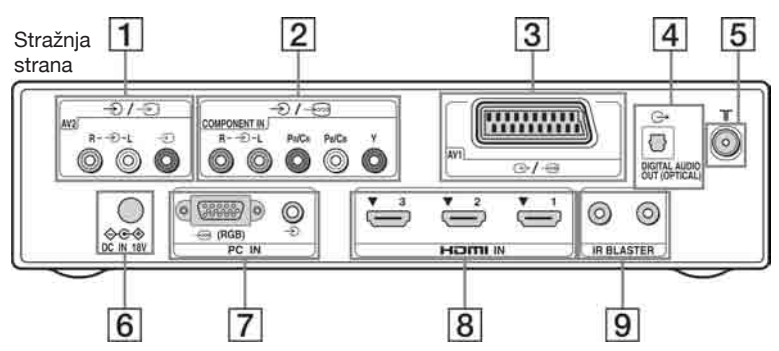

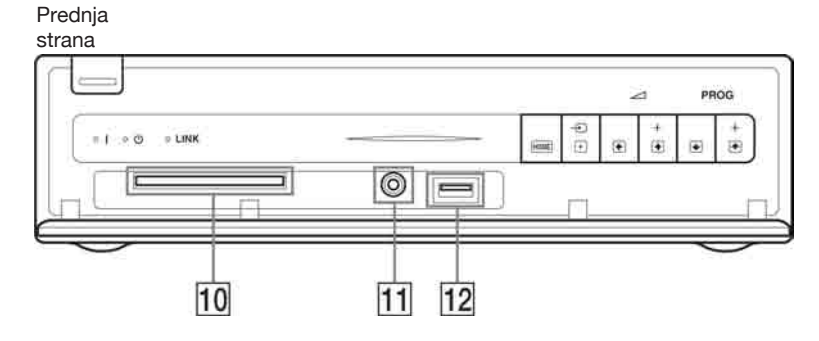

Monitor

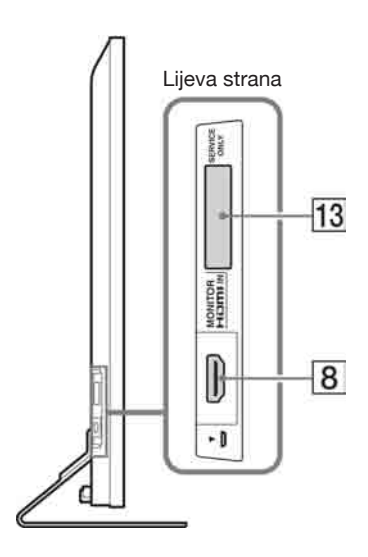

| Spajanje na                                | Simbol ulaza na<br>zaslonu                                                                       | Opis                                                                                                    |  |
|--------------------------------------------|--------------------------------------------------------------------------------------------------|----------------------------------------------------------------------------------------------------|--|
| 1 →/-∋ AV2                                 | € AV2                                                                                            | Kod spajanja mono opreme, spojite na → L priključnicu.                                                                                                    |  |
| 2 -∋/(<br>COMPONENT IN                     | E Component                                                                                      | Komponentne video priključnice podržavaju samo sljedeće video ulaze: 480i, 480p, 576i, 576p, 720p, 1080i i 1080p.                                                                                                    |  |
| 3 ↔/( AV1                                  | ₽ AV1                                                                                            | Kad spojite dekoder, TV prijemnik šalje kodirane signale na<br>dekoder, a dekoder dekodira te signale prije njihova izlaska.                                                                                                    |  |
| 4 G+<br>DIGITAL AUDIO<br>OUT (OPTICAL)     |                                                                                                  | Upotrijebite optički audio kabel.                                                                                                    |  |
| 5 1                                        |                                                                                                  | RF ulaz za spajanje kabelskog TV sustava ili VHF/UHF-a.                                                                                                    |  |
| 6 ⇔œ⊕ DC IN 18V                            |                                                                                                  | Spajanje isporučenog mrežnog adaptera.                                                                                                    |  |
| [7] ( (RGB)/-⊙<br>PC IN                    | PC                                                                                               | Preporučuje se uporaba kabela za računalo s feritnim jezgra-<br>ma, kao što je "Connector, D-sub 15" (ref. 1-793-504- 13,<br>dostupno u Sony servisu) ili ekvivalentan.                                                                                                    |  |
| 8 HDMI IN 1/2/3,<br>MONITOR HDMI<br>IN     | <ul> <li>日DMI 1/&lt;</li> <li>日DMI 2/</li> <li>日DMI 3/</li> <li>のonitor</li> <li>HDMI</li> </ul> | <ul> <li>Digitalni video i audio signali ulaze iz spojene opreme.<br/>Također, kad spojite opremu kompatibilnu s funkcijom<br/>"Control for HDMI", podržana je komunikacija s tom opre-<br/>mom. Detalje o podešavanju ove komunikacije potražite na<br/>str. 33.</li> <li>HDMI priključnice podržavaju samo sljedeće video ulaze:<br/>480i, 480p, 576i, 576p, 720p, 1080i, 1080p i 1080/24p<br/>(1080/24p je samo za MONITOR HDMI). Za PC video<br/>ulaze, pogledajte str. 48.</li> <li>Koristite samo odobren HDMI kabel na kojem se nalazi<br/>HDMI logotip. Preporučamo uporabu Sony HDMI kabela<br/>(vrsta high-speed).</li> <li>Za HDMI 1/2/3, kod spajanja audio sustava kompatibilnog<br/>s funkcijom "Control for HDMI", spojite ga također na<br/>DIGITAL AUDIO OUT (OPTICAL) priključnicu</li> </ul> |  |
| 9 IR BLASTER                               |                                                                                                  | Spajanje isporučenih kabela IR Blastera.                                                                                                    |  |
| 10 T CAM<br>(Conditional<br>Access Module) |                                                                                                  | <ul> <li>Za uporabu Pay Per View usluga.</li> <li>Za detalje, pogledajte upute za uporabu isporučene uz CAM karticu. Za korištenje CAM kartice, izvadite "lažnu" karticu iz CAM utora, zatim isključite monitor i umetnite svoju CAM karticu u utor. Kad ne koristite CAM karticu, savjetujemo da "lažnu" karticu uložite i ostavite u utoru.</li> <li>CAM nije podržan u svim državama. Obratite se ovlaštenom dobavljaču.</li> <li>Ako se CAM kartica pri umetanju zaglavi, pokušajte ponovno Nemojte je ulagati nasilu</li> </ul>                                                                                                    |  |
| 11 () Slušalice                            |                                                                                                  | Zvuk s monitora možete slušati pomoću slušalica.                                                                                                    |  |
|                                            |                                                                                                  | Na ovom uređaju možete uživati u reprodukciji datoteka<br>fotografija pohranjenima u Sony digitalne fotoaparate ili<br>kamkordere putem USB kabela ili USB uređaja za pohranu<br>(str. 27).                                                                                                    |  |
| 13 SERVICE ONLY                            |                                                                                                  | Samo za servisiranje.                                                                                                    |  |

# Gledanje slika sa spojene opreme

Uključite spojenu opremu te postupite na jedan od dolje opisanih načina.

# Kod opreme spojene na Scart priključnice pomoću 21-pinskog scart kabela

Započnite reprodukciju na priključenoj opremi. Slika iz priključene opreme se prikazuje na zaslonu.

#### Kod videorekordera/DVD rekordera s automatskim ugađanjem

U analognom načinu, pritisnite **PROG +/-** ili brojčane tipke za odabir video kanala.

#### Za opremu spojenu na priključnicu MONITOR HDMI

#### Pritisnite MONITOR HDMI.

#### Za ostalu spojenu opremu

Pritisnite  $- \bigcirc / \textcircled{B}$  za prikaz popisa spojene opreme. Pritisnite  $\triangle / \textcircled{D}$  za odabir željenog ulaznog izvora, a zatim pritisnite  $\bigcirc$ .

Odabrana je označena stavka, ukoliko prođe dvije sekunde bez odabira neke druge funkcije nakon pritiska  $\Omega/\Phi$ .

Nakon što je izvor podešen na "Skip" u "AV Preset" izborniku (str. 32), ulaz se ne pojavljuje na popisu.

Å.

• Za povratak u normalan TV način, pritisnite **DIGITAL** ili **ANALOG**.

#### Uporaba izbornika Options

Pritisnite **OPTIONS** za prikaz sljedećih opcija kod gledanja slike sa spojene opreme.

#### Kad je oprema spojena na priključnice medijskog prijemnika

| Opcija                                            | Opis                |
|---------------------------------------------------|---------------------|
| Picture Mode (osim u<br>modu PC/HDMI PC<br>ulaza) | Pogledajte str. 39. |
| Sound Mode                                        | Pogledajte str. 41. |
| Speaker                                           | Pogledajte str. 32. |
| Motionflow (osim u<br>modu PC/HDMI PC<br>ulaza)   | Pogledajte str. 40. |

| Opcija                                                | Opis                               |
|-------------------------------------------------------|------------------------------------|
| Sleep Timer (osim u<br>modu PC/HDMI PC<br>ulaza)      | Pogledajte str. 30.                |
| Power Saving                                          | Pogledajte str. 43.                |
| Use MONITOR<br>HDMI                                   | Prebacite na MONITOR<br>HDMI ulaz. |
| Auto Adjustment<br>(samo u modu PC/<br>HDMI PC ulaza) | Pogledajte str. 31.                |
| Horizontal Shift (samo<br>u modu PC/HDMI PC<br>ulaza) | Pogledajte str. 31.                |
| Device Control (samo                                  | Pogledajte str. 28.                |

u modu HDMI ulaza)

#### Kad je oprema spojena na priključnicu MONITOR HDMI

| Орсіја                                             | Opis                                          |
|----------------------------------------------------|-----------------------------------------------|
| Picture Adjustment                                 | Pogledajte str. 39.                           |
| Zvuk                                               | Pogledajte str. 41.                           |
| Power Saving                                       | Pogledajte str. 43.                           |
| Motionflow (osim<br>u modu HDMI PC<br>ulaza)       | Pogledajte str. 40.                           |
| Horizontal Shift (samo<br>u modu HDMI PC<br>ulaza) | Pogledajte str. 42.                           |
| Vertical Shift (samo<br>u modu HDMI PC<br>ulaza)   | Pogledajte str. 42.                           |
| Device Control                                     | Pogledajte str. 28.                           |
| HDMI Device<br>Selection                           | Pogledajte str. 17.                           |
| Use Media Receiver                                 | Prebacite na ulaze medij-<br>skog prijemnika. |
|                                                    |                                               |

#### Ako bežična komunikacija nije uspješna

| Орсіја                     | Opis                               |
|----------------------------|------------------------------------|
| Wireless Channel<br>Set-up | Pogledajte str. 43.                |
| Use MONITOR<br>HDMI        | Prebacite na MONITOR<br>HDMI ulaz. |

# Uporaba USB Photo Viewera

Na ovom uređaju možete uživati u reprodukciji datoteka fotografija pohranjenima u Sony digitalne fotoaparate ili kamkordere putem USB kabela ili USB uređaja za pohranu.

- 1 Spojite podržani USB uređaj na medijski prijemnik.
- **2** Pritisnite **HOME**.
- Pritisnite 
   ⇒/ za odabir "Photo", zatim pritisnite ☆/ za odabir "USB Photo Viewer" te pritisnite

Prikaže se prozor sa sličicama.

4 Pritisnite ☆/☆/☆ za odabir datoteke ili mape, a zatim pritisnite ⊕.

Ako ste odabrali mapu, odaberite datoteku, zatim pritisnite ⊕.

Reprodukcija počinje.

**5** Pritisnite **RETURN** za povratak na prikaz sličica.

#### Ostali postupci

| Opcija           | Opis                                                                                                    |
|------------------|----------------------------------------------------------------------------------------------------|
| Device Selection | Pritisnite ⇔/⇔ za odabir<br>uređaja kad ih je spojeno<br>više. Pretpodešeni uređaj<br>je BRAVIA images. |
| Slideshow        | Prikazuje fotografije jednu<br>po jednu.                                                                |
| Set-up           | Možete izvesti napredno<br>podešavanje slide showa<br>te podesiti redoslijed<br>prikaza sličica.        |

#### Raspoložive opcije za 👩 (Photo)

| Opcija       | Opis                |
|--------------|---------------------|
| Picture Mode | Pogledajte str. 39. |
| Sleep Timer  | Pogledajte str. 30. |
| Power Saving | Pogledajte str. 43. |

## Þ

- Pri uporabi funkcije (Photo), kvaliteta slike može biti lošija budući da se neke slike uvećavaju. Također, slika možda neće ispunjavati cijeli zaslon, što ovisi o veličini slike te omjeru širine i visine.
- Pri uporabi funkcije o (Photo), uređaju će možda trebati duže vrijeme za prikaz nekih datoteka.

- Dok ovaj uređaj pristupa podacima na USB uređaju, obratite pozornost na sljedeće:
  - Nemojte isključivati ovaj uređaj ili spojeni USB uređaj.
  - Nemojte odspajati USB kabel.
  - Nemojte odspajati USB uređaj.
  - Mogli bi se oštetiti podaci na USB uređaju.
- Sony ne preuzima odgovornost i nije dužan kompenzirati oštećenja ili gubitak podataka na mediju za snimanje, nastalih uslijed nepravilnosti u radu bilo kojeg uređaja spojenog na ovaj uređaj.
- USB Photo Viewer podržava samo DCF-kompatibilne JPEG fotografije.
- Kad spojite Sony digitalni fotoaparat, podesite USB mod fotoaparata na Auto ili "Mass Storage".
   Za više informacija o USB povezivanju, pogledajte upute isporučene s vašim fotoaparatom.
- USB Photo Viewer podržava samo FAT32 sustav datoteka.
- Ovisno o ekstenziji, neke datoteke, uključujući one koje su mijenjane na računalu, neće se moći reproducirati čak i ako je njihov format podržan.
- Provjerite sljedeću internetsku stranicu za najnovije informacije o kompatibilnim USB uređajima. <u>http://support.sony-europe.com/TV/compatibility/</u>

#### Za prikaz fotografije — Picture Frame

Funkcija omogućuje prikaz fotografija na zaslonu određeno vrijeme. Nakon isteka podešenog vremena, ovaj uređaj se automatski isključuje u pripravno stanje.

- **1** Pritisnite **HOME**.
- Pritisnite ⇔/⇔ za odabir "Photo", zatim pritisnite ☆/⊕ za odabir "Picture Frame" te pritisnite ⊕.

#### Za odabir fotografije

Pritisnite **OPTIONS**, zatim odaberite "Image Selection" i pritisnite  $\oplus$ . Potom odaberite fotografiju i pritisnite  $\heartsuit$  za podešavanje.

# Za podešavanje dužine prikaza fotografije

Pritisnite **OPTIONS** i zatim odaberite "Duration" te pritisnite  $\oplus$ . Potom odaberite trajanje i pritisnite  $\oplus$ .

Na zaslonu se prikaže brojač.

Za povratak na XMB™

Pritisnite **ETURN**.

# É

- Ako se odabere fotografija iz USB uređaja, on mora ostati spojen na TV.
- Ako se aktivira "Sleep Timer", uređaj se automatski isključuje u pripravno stanje.

# Uporaba funkcije BRAVIA Sync s Control for HDMI

Funkcija Control for HDMI omogućuje komunikaciju ovog uređaja sa spojenom opremom kompatibilnom s ovom funkcijom, koristeći HDMI CEC (Consumer Electronics Control). Primjerice, spojite li Sony opremu koja je kompatibilna s Control for HDMI (pomoću HDMI kabela), možete upravljati obima. Spojite opremu pravilno i izvedite potrebna podešavanja.

# Control for HDMI

- Automatsko isključivanje priključene opreme kad isključite ovaj uređaj u pripravno stanje daljinskim upravljačem.
- Automatsko uključivanje ovog uređaja i promjena ulaza na spojenu komponentnu kad se pokrene reprodukcija na komponenti.
- Ako uključite spojeni audio sustav dok je ovaj uređaj uključen, izlaz zvuka se prebacuje sa zvučnika monitora na audio sustav.\*
- Rukovanje spojenim Sony uređajima s BRAVIA Sync logom pomoću isporučenog daljinskog upravljača pritiskom na:
  - ►/■/■/▲</►► za izravno upravljanje spojenom opremom.</p>
  - SYNC MENU za prikaz izbornika spojenog HDMI uređaja na zaslonu.

Nakon prikaza izbornika, možete rukovati opcijama tipkama  $\partial/\partial/\partial \phi \Rightarrow i \oplus$ .

- OPTIONS za prikaz "Device Control" i zatim odabir opcija iz "Menu", "Options" i "Content List" za rukovanje uređajima.
- Pogledajte upute za uporabu drugog uređaja za opis dostupnih funkcija.

#### Spajanje opreme kompatibilne s Control for HDMI

Spojite kompatibilnu opremu i ovaj uređaj HDMI kabelom. Nakon spajanja audio sustava\*, također spojite DIGITAL AUDIO OUT (OPTICAL) priključnicu medijskog prijemnika i audio sustav uporabom optičkog kabela. Za detalje, pogledajte str. 25.

# Podešavanje HDMI postavki

Control for HDMI postavke trebaju biti podešene na ovom uređaju i na spojenoj opremi. Pogledajte "HDMI Set-up" na str. 33 za podešenja na ovom uređaju. Podrobnije informacije o podešavanju potražite u uputama za uporabu spojene opreme.

 \* Ova funkcija je raspoloživa samo kod spajanja na HDMI 1/2/3.

# Kretanje kroz Home izbornik medijskog prijemnika (XMB™)

Za izbornik podešenja medijskog prijemnika, aktivirajte mod medijskog prijemnika pritiskom jedne od funkcijskih tipaka (str. 10).

XMB<sup>™</sup> (XrossMediaBar) je izbornik BRAVIA značajki i ulaznih izvora prikazan na zaslonu monitora. XMB<sup>™</sup> je jednostavan način odabira programa i podešavanja postavki na vašem medijskom prijemniku.

# **1** Pritisnite **HOME**.

Na zaslonu se prikazuje Home izbornik medijskog prijemnika.

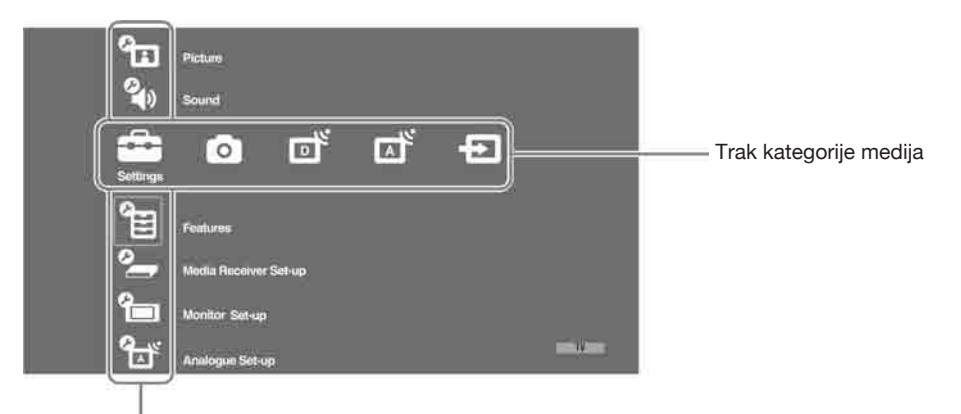

Trak za odabir kategorije

**2** Pritisnite ⇔/⇔ za odabir kategorije.

| Ikona kategorije medija | Opis                                                                                                    |
|-------------------------|----------------------------------------------------------------------------------------------------|
| Settings                | Omogućuje napredno podešavanje i prilagođavanje. Za detalje, pogledajte str. 30.                                                                                                    |
| Photo                   | Možete uživati u fotografijama putem USB uređaja (str. 27).                                                                                                    |
| Digital                 | Možete odabrati digitalni kanal, Favourite listu (str. 23) ili Guide (str. 22).<br>Također možete odabrati kanal brojčanim tipkama ili tipkom <b>PROG +/-</b> .                                                  |
| Analogue                | Možete odabrati analogni kanal.<br>Također možete odabrati kanal brojčanim tipkama ili tipkom <b>PROG +/-</b> .<br>Za skrivanje liste analognih kanala, podesite "Programme List Display"<br>na "Off" (str. 33). |
| External Inputs         | Možete odabrati opremu spojenu na medijski prijemnik.<br>Za dodjeljivanje naziva vanjskom ulazu, pogledajte "AV Preset" (str. 32).                                                                               |

- **3** Pritisnite  $\Phi/\Phi$  za odabir opcije te pritisnite  $\oplus$ .
- 4 Slijedite upute na zaslonu.
- **5** Pritisnite **HOME** za izlaz.

E

- Opcije koje možete podesiti se mogu razlikovati ovisno o okolnosti.
- Nedostupne opcije su sive boje u izborniku, ili nisu prikazane.

# 💼 Settings

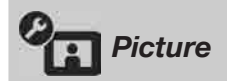

Pogledajte "Picture" podešenje za monitor (str. 39).

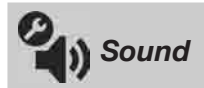

Pogledajte "Sound" podešenje za monitor (str. 41).

| Features       | S                                        |                                                                                                    |                                                                                     |  |  |
|----------------|------------------------------------------|----------------------------------------------------------------------------------------------------|-------------------------------------------------------------------------------------|--|--|
| Quick Start    | Uređaj se uključu<br>stanje. Ipak, potro | Uređaj se uključuje brže nego inače unutar dva sata od isključivanja u pripravno stanje. Ipak, potrošnja energije se u pripravnom stanju povećava 38 W.                                                                                                    |                                                                                     |  |  |
| Timer Settings | Podešava timer za                        | Podešava timer za uključivanje i isključivanje ovog uređaja.                                                                                                    |                                                                                     |  |  |
|                | Sleep Timer                              | <ul> <li>Podešava vrijeme nakon kojeg će se ovaj uređaj automatski isključiti u stanje pripravnosti.</li> <li>Kad je aktiviran "Sleep Timer", na prednjoj strani monitora svijetli narančasto indikator (4) (Timer).</li> <li>************************************</li></ul> |                                                                                     |  |  |
|                | On Timer<br>Settings                     | On Timer                                                                                                    | Podešava timer za uključivanje uređaja iz pripravnog stanja.                        |  |  |
|                |                                          | Timer Mode                                                                                                    | Podešava željene dane u tjednu, u koje želite da timer uključuje ovaj uređaj.       |  |  |
|                |                                          | Time                                                                                                    | Podešava vrijeme za uključivanje uređaja.                                           |  |  |
|                |                                          | Duration                                                                                                    | Podešava vrijeme nakon kojeg se ovaj<br>uređaj automatski vraća u pripravno stanje. |  |  |
|                |                                          | <ul> <li>Ako prebacite r<br/>ka, poništi se "l</li> </ul>                                                                                                    | na mod monitora iz moda medijskog prijemni-<br>Duration".                           |  |  |
|                | Clock Set                                | Omogućava ručno podešavanje sata. Kad ovaj uređaj prima<br>digitalne kanale, sat se ne može ručno podesiti jer se točno<br>vrijeme podešava pomoću emitiranog signala.                                                                                                    |                                                                                     |  |  |

| Media R         | eceiver Set-up                                                                                                    |                                                                                                    |                                                                                                    |
|-----------------|----------------------------------------------------------------------------------------------------|----------------------------------------------------------------------------------------------------|----------------------------------------------------------------------------------------------------|
| Auto Start-up   | Otvara izbornik početnih podešenja za odabir jezika, države i mjesta uporabe te<br>ugađanje svih raspoloživih digitalnih i analognih kanala. Obično nije potrebno<br>ponavljati postupak jer već postoje postavke države, jezika i pohranjeni kanali od<br>prvog podešavanja (str. 7). Ipak, ova opcija omogućuje ponavljanje postupka (npr.<br>ako se preselite ili potražite kanale koji su se počeli emitirati). |                                                                                                    |                                                                                                    |
| Screen Settings | Screen Format                                                                                                    | Za detalje o forma<br>formata slike" na                                                                                                    | tu zaslona, pogledajte "Ručno prilagođavanje str. 21.                                                     |
|                 | Auto Format                                                                                                    | Automatski mijenja format zaslona prema signalu emisije. Z<br>zadržavanje osobne postavke, odaberite "Off".                                                                                                    |                                                                                                    |
|                 | Display Area                                                                                                    | Podešava područj<br>kad je "Screen Fo                                                                                                    | e prikaza slike kod 1080i/p i 720p izvora<br>rmat" podešen na "Wide".                                     |
|                 |                                                                                                    | Auto                                                                                                    | Kod digitalnih emisija, prikaz slike u skladu<br>s postavkama koje preporuča televizijska<br>kuća.        |
|                 |                                                                                                    | Full Pixel                                                                                                    | Prikaz slike u originalnoj veličini.                                                                      |
|                 |                                                                                                    | Normal                                                                                                    | Prikaz slike u preporučenoj veličini.                                                                     |
|                 | Horizontal Shift                                                                                                    | Podešava vodoravni položaj slike.                                                                                                    |                                                                                                    |
|                 | Vertical Shift                                                                                                    | Podešava okomiti položaja slike kad je "Screen Format"<br>podešen na "Smart", "Zoom" ili "14:9".                                                                                                    |                                                                                                    |
|                 | Vertical Size                                                                                                    | Podešava okomitu veličinu slike kad je "Screen Format" podešen na "Smart", "Zoom" ili "14:9".                                                                                                    |                                                                                                    |
| PC Settings     | Screen Format                                                                                                    | Odabire format zaslona prilagođenog za prikaz slike iz rač                                                                                                    |                                                                                                    |
|                 |                                                                                                    | Full 1                                                                                                    | Povećava sliku tako da popunjava okomito<br>područje i zadržava originalni format<br>(vodoravno-okomito). |
|                 |                                                                                                    | Full 2                                                                                                    | Povećava sliku tako da popunjava područ-<br>je prikaza.                                                   |
|                 | Reset                                                                                                    | Resetira postavke zaslona računala na tvorničke vrijednos                                                                                                    |                                                                                                    |
|                 | Auto Adjustment                                                                                                    | <ul> <li>Automatski podešava položaja slike, fazu i nagib kad ovaj uređaj prima ulazni signal iz računala.</li> <li>*</li> <li>* "Auto Adjustment" možda neće funkcionirati kod određenih ulaznih signala. U tom slučaju, ručno podesite "Phase", "Pitch" i "Horizontal Shift".</li> </ul> |                                                                                                    |
|                 | Phase                                                                                                    | Podešava fazu ako zaslon titra.                                                                                                    |                                                                                                    |
|                 | Pitch                                                                                                    | Podešava nagib ako se pojave neželjene okomite linije.                                                                                                    |                                                                                                    |
|                 | Horizontal Shift                                                                                                    | Podešava vodoravni položaj slike.                                                                                                    |                                                                                                    |
|                 | Power<br>Management                                                                                                    | Isključuje uređaj<br>računala 30 sekur                                                                                                    | u pripravno stanje ako se ne prima signal iz<br>di.                                                       |

| AV Set-up         | AV Preset                                                   | <ul> <li>Pridjeljuje naziv bilo kojoj opremi spojenoj na medijski prijemnik. Naziv će se kratko prikazati na zaslonu kad se odabere uređaj. Možete preskočiti ulaz na kojeg nisu spojeni uređaji.</li> <li>1 Pritisnite ☆/☆ za odabir željenog ulaznog izvora, a zatim pritisnite ⊕.</li> <li>2 Pritisnite ☆/☆ za odabir jedne od sljedećih opcija, a zatim pritisnite ⊕.</li> </ul> |                                                                                                    |  |
|-------------------|-------------------------------------------------------------|----------------------------------------------------------------------------------------------------|----------------------------------------------------------------------------------------------------|--|
|                   |                                                             | -, CABLE, SAT,<br>VCR, DVD/BD,<br>GAME, AUDIO<br>SYSTEM, CAM,<br>PC                                                                                                    | Odaberite jedan od već podešenih naziva<br>za spojeni uređaj.                                                                                                    |  |
|                   |                                                             | Edit:                                                                                                    | <ul> <li>Kreiranje vlastitog naziva.</li> <li>Pritisnite ☆/☆ za odabir željenog slova ili znamenke ("_" za razmak) te zatim pritisnite ⊕.</li> </ul>                                                                                                    |  |
|                   |                                                             |                                                                                                    | Ako unesete pogrešan znak<br>Pritisnite ⇔/⇔ za odabir pogrešnog<br>znaka. Zatim pritisnite ☆/ۍ za odabir<br>točnog znaka.                                                                                                    |  |
|                   |                                                             |                                                                                                    | <ul> <li>2 Ponovite postupak iz koraka 1 dok ne unesete naziv.</li> <li>3 Odaberite "OK" i pritisnite ⊕.</li> </ul>                                                                                                    |  |
|                   |                                                             | Skip                                                                                                    | Preskače ulaz na koji nije priključen<br>nijedan uređaj kod pritiska tipke 쇼/뀻<br>prilikom odabira izvora.                                                                                                    |  |
|                   | Speaker                                                     | Uključuje/isključu                                                                                                    | ije ugrađene zvučnike monitora.                                                                                                    |  |
|                   |                                                             | TV Speaker                                                                                                    | Zvučnici monitora su uključeni za slušanje zvuka preko monitora.                                                                                                    |  |
|                   |                                                             | Audio System                                                                                                    | Zvučnici monitora su isključeni kako bi<br>se zvuk programa mogao slušati preko<br>zvučnika vanjskog audio sustava spojenog<br>na izlazne audio priključnice.<br>Kod spajanja na "Control for HDMI"<br>kompatibilan uređaj, možete uključiti spo-<br>jeni uređaj preko monitora. Podešavanje<br>se mora izvršiti nakon spajanja uređaja. |  |
| Dual Sound        | Odabire zvuk iz zv                                          | vučnika za stereo ili d                                                                                                    | lvojezično emitiranje.                                                                                                    |  |
|                   | Stereo/Mono                                                 | Za stereo emisije.                                                                                                    |                                                                                                    |  |
|                   | A/B/Mono                                                    | Za dvojezične em<br>za zvučni kanal 2                                                                                                    | isije, odaberite "A" za zvučni kanal 1, "B"<br>ili "Mono" za mono kanal, ako postoji.                                                                                                    |  |
|                   | <ul> <li>• Ako odaberete o<br/>"Stereo", "A" ili</li> </ul> | stale uređaje spojene<br>"B".                                                                                                    | na ovaj uređaj, podesite "Dual Sound" na                                                                                                    |  |
| IR Blaster Set-up | Za podešavanje or                                           | Za podešavanie opcije "IR Blaster Set-up" pogledajte str. 9.                                                                                                    |                                                                                                    |  |

| HDMI Set-up         | Koristi se za podešavanje "Control for HDMI" kompatibilne opreme spojene na<br>HDMI priključnice. Imajte na umu da HDMI funkcija također treba biti podešena<br>na spojenom "Control for HDMI" kompatibilnom uređaju. |                                                                                                    |  |  |  |
|---------------------|----------------------------------------------------------------------------------------------------|----------------------------------------------------------------------------------------------------|--|--|--|
|                     | Control for HDMI                                                                                                    | Aktivira povezanost "Control for HDMI" kompatibilne opreme<br>i ovog uređaja. Kada je podešeno na "On", dostupne su sljedeće<br>opcije izbornika. Ipak, potrošnja energije se u pripravnom<br>stanju povećava. Ako je spojena određena Sony oprema kom-<br>patibilna s "Control for HDMI", ova postavka se primjenjuje<br>na spojenu opremu automatski kad je "Control for HDMI"<br>podešen na "On" pri uporabi ovog uređaja. |  |  |  |
|                     | Auto Devices Off                                                                                                    | Kad je podešena na "On", "Control for HDMI" kompatibilna<br>oprema se isključuje kad prebacite ovaj uređaj u pripravno<br>stanje pomoću daljinskog upravljača.                                                                                                    |  |  |  |
|                     | Auto TV On                                                                                                    | Kada je podešena na "On" te se uključi spojena "Control for<br>HDMI" oprema, ovaj uređaj se automatski uključuje te prika-<br>zuje HDMI ulazni signal sa spojene opreme.                                                                                                    |  |  |  |
|                     | Device List<br>Update                                                                                                    | Kreira ili ažurira "HDMI Device List". Može se spojiti do 14<br>"Control for HDMI" kompatibilnih uređaja, do 4 uređaja na<br>jednu priključnicu. Obavezno ažurirajte "HDMI Device List"<br>kad mijenjate spajanja ili postavke "Control for HDMI" kom-<br>patibilnih uređaja. Uređaje odaberite ručno, jednog po jednog,<br>dok ne dobijete pravilnu sliku na nekoliko sekundi.                                               |  |  |  |
|                     | HDMI Device<br>List                                                                                                    | Prikaz spojene "Control for HDMI" kompatibilne opreme.                                                                                                    |  |  |  |
| Product Information | roduct Information Prikazuje informacije o vašem medijskom prijemniku. Odaberite "Monitor P<br>Information" za prikaz informacija o vašem monitoru.                                                                   |                                                                                                    |  |  |  |
| All Reset           | <ul> <li>Resetira sve postavk</li> <li>Ÿ</li> <li>Ne isključujte ovaj tipke.</li> <li>Sve postavke, uklju ugođeni kanali itd</li> </ul>                                                                               | e na tvorničke vrijednosti i prikazuje izbornik "Auto Start-up".<br>uređaj tijekom ovog vremena (oko 30 sekundi) i ne pritišćite<br>učujući Digital Favourite popis, država/regija, jezik, automatski<br>će se automatski resetirati                                                                                                    |  |  |  |

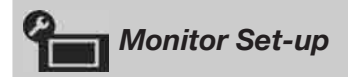

Pogledajte "Monitor Set-up" podešenje za monitor (str. 43).

| Analogue Set-up           |                                                                                                    |  |
|---------------------------|----------------------------------------------------------------------------------------------------|--|
| Programme List<br>Display | Odaberite "Off" za isključivanje liste analognih kanala iz XMB™<br>(XrossMediaBar).                                                                  |  |
| Auto Tuning               | Ugađa sve dostupne analogne kanale.<br>Ova opcija je korisna, primjerice, u slučaju preseljenja ili za pretraživanje novih<br>kanala koji se pojave. |  |

| Programme Sorting          | Mijenja redoslijed p                                               | ohrai                    | njivanja analognih kanala u ovom uređaju.                                                                                                    |
|----------------------------|--------------------------------------------------------------------|--------------------------|----------------------------------------------------------------------------------------------------|
|                            | <b>1</b> Pritisnite ☆/�                                            | za od                    | abir kanala koji želite premjestiti na novo mjesto, a zatim                                                                                                    |
|                            | pritisnite (+).                                                    |                          |                                                                                                    |
|                            | 2 Pritisnite ☆/☆                                                   | za od                    | abir novog mjesta za kanal te pritisnite (+).                                                                                                    |
| Manual Programme<br>Preset | Prije odabira opcije<br>odabir programskog<br>je označen za "Skip' | "Lab<br>broja<br>" (str. | el/AFT/Audio Filter/LNA/Skip", pritisnite PROG +/– za<br>a kanala. Ne može se odabrati programski broj kanala koji<br>32).                                                                                                    |
|                            | Programme/                                                         | Ruč                      | ino podešava kanale.                                                                                                    |
|                            | System/Channel                                                     | 1                        | Pritisnite $\Phi/\Phi$ za odabir "Programme", a zatim pritisnite                                                                                                    |
|                            |                                                                    | 2                        | Pritisnite $\Omega/\Phi$ za odabir programskoj broja koji želite                                                                                                    |
|                            |                                                                    | -                        | ručno ugoditi (ako ugađate videorekorder/DVD rekorder, odaherite kana), zatim pritionite *                                                                                                    |
|                            |                                                                    | 3                        | Pritisnite $\frac{1}{2}$ a odabir "System" a zatim pritisnite $\oplus$                                                                                                    |
|                            |                                                                    | 4                        | Pritisnite $\Phi/\Phi$ za odabir jednog od sljedećih sustava emitiranja i zatim pritisnite $\Phi/\Phi$                                                                                                    |
|                            |                                                                    |                          | <b>B/G:</b> Za zemlie zapadne Europe                                                                                                    |
|                            |                                                                    |                          | <b>I:</b> Za Veliku Britaniju                                                                                                    |
|                            |                                                                    |                          | D/K: Za zemlje istočne Europe                                                                                                    |
|                            |                                                                    |                          | L: Za Francusku                                                                                                    |
|                            |                                                                    | 5                        | Pritisnite $\oplus/\oplus$ za odabir "Channel", a zatim pritisnite $\oplus$ .                                                                                                    |
|                            |                                                                    | 6                        | Pritisnite �/ऺ za odabir "S" (za kabelske kanale) ili "C"                                                                                                    |
|                            |                                                                    | _                        | (za zemaljske kanale) i zatim pritisnite ⇔.                                                                                                    |
|                            |                                                                    | 7                        | Ugodite kanale na sljedeći način:                                                                                                    |
|                            |                                                                    |                          | Ako ne znate broj kanala (frekvenciju)                                                                                                    |
|                            |                                                                    |                          | Pritisnite $\Phi/\Phi$ za traženje sljedećeg raspoloživog kanala.                                                                                                    |
|                            |                                                                    |                          | Kad se pronađe kanal, pretraživanje se prekida. Za nasta-                                                                                                    |
|                            |                                                                    |                          | vak pretraživanja, pritisnite 公/少.                                                                                                    |
|                            |                                                                    |                          | Ako znate broj kanala (frekvenciju)                                                                                                    |
|                            |                                                                    |                          | Pritisnite brojčane tipke za unos broja kanala kojeg želite                                                                                                    |
|                            |                                                                    | 0                        | ni kanal za videorekorder in DVD rekorder.                                                                                                    |
|                            |                                                                    | 0                        | Pritisnite (+) za prijelaz na "Confirm" i pritisnite (+).                                                                                                    |
|                            |                                                                    | <b>9</b>                 | Pritisnite (†) za odabir 'OK', a zatim pritisnite (†).                                                                                                    |
|                            |                                                                    | Pon                      | ovite opisani postupak za ručno podesavanje ostalih kanala.                                                                                                    |
|                            | Label                                                              | Doc<br>kan<br>oda        | Ijeljivanje naziva po izboru, do pet znakova, za odabrane<br>ale. Taj naziv će se kratko prikazati na zaslonu kad se<br>bere kanal.                                                                                                    |
|                            |                                                                    | Zaι                      | unos znakova, pogledajte korake 1 do 3 iz "Edit" (str. 32).                                                                                                    |
|                            | AFT                                                                | Om<br>mal<br>Moz<br>Kad  | ogućuje precizno ručno ugađanje kanala kad mislite da bi<br>im podešavanjem mogli poboljšati kvalitetu slike.<br>žete izvoditi precizno ugađanje u rasponu od -15 do +15.<br>I je odabrano "On", precizno ugađanje se izvodi<br>omatski. |

| Audio Filter | Poboljšava zvuk pojedinih kanala u slučaju izobličenja kod<br>mono prijema. Ponekad može nestandardni signal uzrokovati<br>izobličenje ili prekidanje zvuka kod mono prijema.<br>Ako zvuk nije izobličen, preporučujemo da ostavite ovu opciju<br>podešenu na tvorničku vrijednost "Off". |
|--------------|----------------------------------------------------------------------------------------------------|
|              | <ul> <li>Ne mogu se primati stereo ili dual sound programi ako je odabrana opcija "Low" ili "High".</li> </ul>                                                                                                    |
| LNA          | Poboljšava kvalitetu slike za pojedine kanale u slučaju prijema<br>slabih signala (smetnje).<br>Ukoliko nema poboljšanja slike ni nakon podešavanja opcije<br>"On", podesite opciju na "Off" (tvornička postavka).                                                                        |
| Skip         | Preskakanje neupotrijebljenih analognih kanala kod biranja<br>kanala tipkama <b>PROG +/-</b> . (Preskočeni kanali se i dalje<br>mogu odabrati brojčanim tipkama.)                                                                                                    |
| Confirm      | Pohranjivanje promjena unesenih u "Manual Programme Preset".                                                                                                    |

| Digital        | Set-up <mark>DV3</mark>  |                                                                                                    |
|----------------|--------------------------|----------------------------------------------------------------------------------------------------|
| Digital Tuning | Digital Auto<br>Tuning   | Ugađa sve dostupne digitalne kanale.<br>Ova opcija je korisna, primjerice, u slučaju preseljenja ili za<br>pretraživanje novih kanala koji se pojave. Za detalje pogledajte<br>korak 6 iz "Početna podešavanja" (str. 8).                                                                                                    |
|                | Programme<br>Sorting     | <ul> <li>Brisanje neželjenih digitalnih kanala pohranjenih u ovaj uređaj i promjena redoslijeda pohranjenih digitalnih kanala.</li> <li>Pritisnite ☆/☆ za odabir kanala kojeg želite ukloniti ili premjestiti na novo mjesto.<br/>Kanal možete također odabrati unosom troznamenkastog broja kanala brojčanih tipaka.</li> <li>Brisanje ili promjenu redoslijeda digitalnih kanala možete izvoditi na sljedeći način:<br/>Za brisanje digitalnog kanala<br/>Pritisnite ⊕. Kad se prikaže poruka potvrde, pritisnite ¢-za odabir "Yes", zatim pritisnite ⊕.</li> </ul> |
|                |                          | Pritisnite $\oplus$ , zatim pritisnite $\Phi/\Phi$ za odabir novog polo-<br>žaja za kanal te pritisnite $\Phi$ .                                                                                                    |
|                | Digital Manual<br>Tuning | <ol> <li>Pritisnite 	 RETURN.</li> <li>Za ručno ugađanje digitalnih kanala. Ova značajka je raspolo-<br/>živa kad je "Digital Auto Tuning" podešen na "Antenna".</li> <li>Brojčanom tipkom odaberite broj kanala koji želite ručno<br/>ugoditi, zatim pritisnite ☆/☆ za ugađanje kanala.</li> <li>Kad uređaj pronađe raspoložive kanale, pritisnite ☆/☆ za<br/>odabir kanala koji želite pohraniti, zatim pritisnite ⊕.</li> <li>Pritisnite ☆/☆ za odabir programskog broja na koji želite<br/>pohraniti novi kanal, a zatim pritisnite ⊕.</li> </ol>                 |

| Subtitle Set-up  | Subtitle<br>Setting                                                                                                    | Ako se odabere "For Hard of Hearing", uz titlove se mogu<br>prikazivati i vizualne pomoćne funkcije (ako TV kanal emitira<br>takve informacije).                                                                                                    |
|------------------|----------------------------------------------------------------------------------------------------|----------------------------------------------------------------------------------------------------|
|                  | Subtitle<br>Language                                                                                                    | Omogućuje vam odabir jezika titlova.                                                                                                    |
| Audio Set-up     | Audio Type                                                                                                    | Uključuje program za osobe oštećena sluha kad je odabrana opcija "For Hard of Hearing".                                                                                                    |
|                  | Audio<br>Language                                                                                                    | Odabire jezik koji se koristi za program. Neki digitalni kanali<br>mogu odašiljati nekoliko jezika dijaloga za program.                                                                                                    |
|                  | Audio<br>Description                                                                                                    | Omogućuje audio opis (naracija) vizualnih informacija, ukoliko<br>TV kanali odašilju takve informacije.                                                                                                    |
|                  | Mixing Level*                                                                                                    | Podešava kombinacije glavnog zvuka na uređaju i Audio Des-<br>cription opciju.                                                                                                    |
|                  | Dynamic<br>Range                                                                                                    | Kompenzira razlike razine zvuka između kanala. Funkcija nema<br>učinak za neke kanale.                                                                                                    |
|                  | Optical Out                                                                                                    | Odabir signala zvuka koji izlazi iz DIGITAL AUDIO OUT<br>(OPTICAL) priključnice na stražnjoj strani medijskog prijemnika.<br>Podesite na "Auto" kad je spojena Dolby Digital kompatibilna<br>oprema, i podesite na "PCM" kad je spojena nekompatibilna<br>oprema.                                                                                                    |
|                  | <b>`Ç`</b><br>∗ Ovaj postupak je                                                                                                    | dostupan samo kad je "Audio Description" podešeno na "On":                                                                                                    |
| Radio Display    | Prikazuje podlogu<br>ikoje tipke.<br>Moguć je odabir I<br>slide show (str. 27<br>Za privremeno isl                                                       | a zaslona kad slušate radijski prijem preko 20 sekundi bez pritiska<br>poje zaslonske pozadine, prikaz boja slučajnim redoslijedom ili<br>7).<br>ključenje prikaza zaslonske pozadine, pritisnite bilo koju tipku.                                                                                                    |
| Parental Lock    | Podešava ograniče<br>veću razinu ograr<br>1 Pritisnite bro<br>Ako niste ve<br>Slijedite upu<br>2 Pritisnite ☆/<br>i zatim pritis<br>3 Pritisnite ↔       | enje gledanja programa prema dobi gledatelja. Programi koji imaju<br>ičenja od podešene, mogu se gledati tek nakon unosa PIN koda.<br>ojčane tipke za unos svog PIN koda.<br>ć podesili PIN kôd, prikazuje se izbornik za podešavanje PIN koda.<br>te iz odjeljka "PIN Code" dolje.<br>▷ za odabir razine ograničenja ili "None" (za neograničeno gledanje)<br>nite ⊕.<br>☐ RETURN. |
| PIN Code         | Za prvo podešá<br>1 Pritisnite bro<br>2 Pritisnite ***<br>Za promjenu P<br>1 Pritisnite bro<br>2 Pritisnite bro<br>3 Pritisnite ***<br>• PIN kôd 9999 se | avanje PIN koda<br>ojčane tipke za unos novog PIN koda.<br>☐ RETURN.<br>IN koda<br>ojčane tipke za unos svog PIN koda.<br>ojčane tipke za unos novog PIN koda.<br>☐ RETURN.<br>e može uvijek upotrebljavati.                                                                                                    |
| Technical Set-up | Auto Service<br>Update<br>Kako bi se uslug<br>nom stanju.                                                                                                | Omogućuje ovom uređaju prepoznavanje i pohranjivanje novih<br>digitalnih usluga kad postanu dostupne.<br>ge mogle ažurirati, ovaj uređaj mora povremeno ostati u priprav-                                                                                                    |

|                  | Software<br>Download                                      | Omogućuje<br>softvera por<br>preporučuje<br>ažurirati svo | ovom uređaju automatsko primanje nadogradnje<br>moću postojeće antene (ako je priključena). Sony<br>e trajno podešavanje ove opcije na "On". Ako želite<br>oj softver, podesite ovu opciju na "Off". |
|------------------|-----------------------------------------------------------|-----------------------------------------------------------|----------------------------------------------------------------------------------------------------|
|                  | • Kako bi se uslu<br>nom stanju.                          | ge mogle ažurir                                           | ati, ovaj uređaj mora povremeno ostati u priprav-                                                                                                    |
|                  | System<br>Information                                     | Prikaz trent                                              | itne verzije softvera i snage signala.                                                                                                    |
|                  | <ul> <li>Ako je skala sig<br/>priključak anter</li> </ul> | gnala crvena (ne<br>ne/kabelskog sus                      | ma signala) ili narančasta (signal slab), provjerite<br>stava.                                                                                                    |
|                  | Time Zone                                                 | Omogućuje<br>ako zona ne<br>odabranoj d                   | ručni odabir vremenske zone u kojoj se nalazite<br>e odgovara onoj koja se automatski određuje prema<br>Iržavi.                                                                                      |
|                  | Auto DST                                                  | Podešavanj<br>sno zimskog                                 | e opcije automatskog podešavanja ljetnog, odno-<br>g računanja vremena.                                                                                                    |
|                  |                                                           | On                                                        | Automatsko podešavanje ljetnog, odnosno<br>zimskog vremena prema kalendaru.                                                                                                    |
|                  |                                                           | Off                                                       | Vrijeme je prikazano prema razlici vremena<br>podešenoj u "Time Zone" izborniku.                                                                                                    |
| CA Module Set-up | Omogućuje prist<br>Module (CAM) r<br>(PCMCIA).            | up plaćenim uslu<br>modula i kartice                      | ugama nakon nabavljanja Conditional Access<br>. Pogledajte str. 25 za položaj otvora kartice 📺                                                                                                    |

# Kretanje po Home izborniku monitora

Za podešavanje izbornika monitora, prebacite u mod monitora pritiskom tipke **MONITOR HDMI** na daljinskom upravljaču.

## **1** Pritisnite **HOME**.

Na zaslonu se prikazuje Home izbornik monitora.

| L. | Picture        |  |
|----|----------------|--|
|    | Sound          |  |
|    |                |  |
|    | HDMI Set-up    |  |
|    | Monitor Set-up |  |
|    | PC Settings    |  |

- **2** Pritisnite  $\Phi/\Phi$  za odabir opcije, a zatim pritisnite  $\oplus$ .
- **3** Slijedite upute na zaslonu.
- 4 Pritisnite **HOME** za izlaz.

# E

- Opcije koje možete podesiti se mogu razlikovati ovisno o okolnosti.
- Nedostupne opcije su sive boje u izborniku, ili nisu prikazane.

| Picture            |              |                                                                          |                                                                                                    |
|--------------------|--------------|--------------------------------------------------------------------------|----------------------------------------------------------------------------------------------------|
| Picture Adjustment | Picture Mode | Odabire načina pri<br>Mode" sadrži najp<br>Raspoložive opcijo            | ikaza slike osim za ulaz s računala. "Picture<br>rikladnije opcije za videozapise i fotografije.<br>e razlikuju se ovisno o ulaznom izvoru. |
|                    |              | Vivid                                                                    | Za poboljšani kontrast i oštrinu slike.                                                                                                    |
|                    |              | Standard                                                                 | Za standardnu sliku. Preporučuje se kod<br>uporabe uređaja u kućnim uvjetima.                                                               |
|                    |              | Cinema                                                                   | Za gledanje filmskog sadržaja. Najpriklad-<br>nije za gledanje u okruženju poput kino-<br>dvorane.                                          |
|                    |              | Custom                                                                   | Omogućuje vam pohranu željenih podešenja.                                                                                                   |
|                    |              | Photo-Vivid                                                              | Za gledanje fotografija. Poboljšava kontrast<br>i oštrinu slike.                                                                            |
|                    |              | Photo-Standard                                                           | Za gledanje fotografija. Podešava optimal-<br>nu kvalitetu slike za gledanje kod kuće.                                                      |
|                    |              | Photo-Original                                                           | Za gledanje fotografija. Predstavlja kvali-<br>tetu slike koja se koristi kod prikaza<br>razvijenih fotografija.                            |
|                    |              | Photo-Custom                                                             | Omogućuje vam pohranu željenih<br>podešenja.                                                                                                |
|                    | Reset        | Resetira sve posta<br>podešenja.                                         | vke osim "Picture Mode" na tvornička                                                                                                    |
|                    | Backlight    | Podešava svjetlinu                                                       | i pozadinske rasvjete.                                                                                                    |
|                    | Contrast     | Povećava ili sman                                                        | juje kontrast slike.                                                                                                    |
|                    | Brightness   | Povećava ili sman                                                        | juje svjetlinu slike.                                                                                                    |
|                    | Colour       | Povećava ili sman                                                        | juje zasićenost boja na slici.                                                                                                    |
|                    | Hue          | Povećava ili sman<br><b>``</b><br>• "Hue" se može p<br>rice, američke vi | juje količinu zelenih i crvenih tonova.<br>odesiti samo za NTSC signal boje (primje-<br>deo vrpce).                                         |
|                    | Colour       | Podešava bjelinu s                                                       | like.                                                                                                    |
|                    | Temperature  | Cool                                                                     | Bijelim tonovima dodaje plavu nijansu.                                                                                                    |
|                    |              | Neutral                                                                  | Bijelim tonovima dodaje neutralnu nijansu.                                                                                                  |
|                    |              | Warm 1/Warm 2                                                            | 2 Bijelim tonovima dodaje crvenu nijansu.<br>"Warm 2" dodaje više crvene od opcije<br>"Warm 1."                                             |
|                    |              | <ul> <li>♥</li> <li>• "Warm 1" i "War<br/>Mode" podešena</li> </ul>      | m 2" se mogu odabrati ako je opcija "Picture<br>na "Vivid" (ili "Photo-Vivid").                                                             |
|                    | Sharpness    | Povećava ili sman                                                        | juje oštrinu slike.                                                                                                    |

| Auto       Automatski smanjuje šumove (samo analognom načinu).         High/Medium/       Modificira učinak smanjivanja šumo Low         Off       Isključuje funkciju "Noise Reduction je kod gledanja DVD-a ili digitalnog emitiranja.         Advanced Settings       Omogućuje precizno podešavanje "Picture" postavki. Ov podešenja se mogu odabrati ako je opcija "Picture Mode podešena na "Vivid" (ili "Photo-Vivid").         Reset       Resetra sve napredne postavke na tv čke vrijednosti.         Black Corrector       Naglašava tamna područja slike radi nijeg kontrasta.         Adv. Contrast       Automatski podešava "Backlight" i "Contrast" na najprikladnije vrijednog u skladu sa svjetlinom zaslona. Posta je posebno prikladna kod tamnijih sl Povećat će izraženost kontrasta tamm slika.         Gamma       Podešava balans između svijetlih i ta roda viso lalas između svijetlih i ta roda viso lalas između svijetlih i ta roda viso lalas | a                             |
|----------------------------------------------------------------------------------------------------|-------------------------------|
| High/Medium/<br>LowModificira učinak smanjivanja šumo<br>LowOffIsključuje funkciju "Noise ReductionMPEG Noise<br>ReductionSmanjuje šum MPEG-komprimirane video slike. Učinka<br>je kod gledanja DVD-a ili digitalnog emitiranja.Advanced<br>SettingsOmogućuje precizno podešavanje "Picture" postavki. Ov<br>podešenja se mogu odabrati ako je opcija "Picture Mode<br>podešena na "Vivid" (ili "Photo-Vivid").ResetResetira sve napredne postavke na tv<br>čke vrijednosti.Black CorrectorNaglašava tamna područja slike radi<br>nijeg kontrasta.Adv. Contrast<br>EnhancerAutomatski podešava "Backlight" i<br>"Contrast" na najprikladnije vrijednost<br>je posebno prikladna kod tamnijih sl<br>Povećat će izraženost kontrasta tamn<br>slika.GammaPodešava balans između svijetlih i ta<br>moto Viditu.                                                                                                    | u                             |
| OffIsključuje funkciju "Noise ReductionMPEG Noise<br>ReductionSmanjuje šum MPEG-komprimirane video slike. Učinko<br>je kod gledanja DVD-a ili digitalnog emitiranja.Advanced<br>SettingsOmogućuje precizno podešavanje "Picture" postavki. Ov<br>podešenja se mogu odabrati ako je opcija "Picture Mode<br>podešena na "Vivid" (ili "Photo-Vivid").ResetResetira sve napredne postavke na tv<br>čke vrijednosti.Black CorrectorNaglašava tamna područja slike radi<br>nijeg kontrasta.Adv. Contrast<br>EnhancerAutomatski podešava "Backlight" i<br>"Contrast" na najprikladnije vrijedno<br>u skladu sa svjetlinom zaslona. Posta<br>je posebno prikladna kod tamnijih sl<br>Povećat će izraženost kontrasta tamn<br>slika.GammaPodešava balans između svijetlih i ta<br>rodešava balans između svijetlih i ta                                                                                                    | va.                           |
| MPEG Noise<br>ReductionSmanjuje šum MPEG-komprimirane video slike. Učinko<br>je kod gledanja DVD-a ili digitalnog emitiranja.Advanced<br>SettingsOmogućuje precizno podešavanje "Picture" postavki. Ov<br>podešenja se mogu odabrati ako je opcija "Picture Mode<br>podešena na "Vivid" (ili "Photo-Vivid").ResetResetira sve napredne postavke na tv<br>čke vrijednosti.Black CorrectorNaglašava tamna područja slike radi<br>nijeg kontrasta.Adv. Contrast<br>EnhancerAutomatski podešava "Backlight" i<br>"Contrast" na najprikladnije vrijedno<br>u skladu sa svjetlinom zaslona. Posta<br>je posebno prikladna kod tamnijih sl<br>Povećat će izraženost kontrasta tamn<br>slika.GammaPodešava balans između svijetlih i ta<br>rodešava balans između svijetlih i ta<br>rodešava balans između svijetlih i ta                                                                                                    | ı".                           |
| Advanced<br>SettingsOmogućuje precizno podešavanje "Picture" postavki. O<br>podešenja se mogu odabrati ako je opcija "Picture Mode<br>podešena na "Vivid" (ili "Photo-Vivid").ResetResetira sve napredne postavke na tv<br>čke vrijednosti.Black CorrectorNaglašava tamna područja slike radi<br>nijeg kontrasta.Adv. Contrast<br>EnhancerAutomatski podešava "Backlight" i<br>"Contrast" na najprikladnije vrijedno<br>u skladu sa svjetlinom zaslona. Posta<br>je posebno prikladna kod tamnijih sl<br>Povećat će izraženost kontrasta tamm<br>slika.GammaPodešava balans između svijetlih i ta<br>podešava balans između svijetlih i ta<br>podešava balans između svijetlih i ta                                                                                                    | ovito                         |
| ResetResetira sve napredne postavke na tv<br>čke vrijednosti.Black CorrectorNaglašava tamna područja slike radi<br>nijeg kontrasta.Adv. ContrastAutomatski podešava "Backlight" i<br>"Contrast" na najprikladnije vrijedno<br>u skladu sa svjetlinom zaslona. Posta<br>je posebno prikladna kod tamnijih sl<br>Povećat će izraženost kontrasta tamn<br>slika.GammaPodešava balans između svijetlih i ta<br>podešava balans između svijetlih i ta                                                                                                    | 7a<br>"                       |
| Black CorrectorNaglašava tamna područja slike radi<br>nijeg kontrasta.Adv. ContrastAdv. ContrastEnhancerAutomatski podešava "Backlight" i<br>"Contrast" na najprikladnije vrijedno<br>u skladu sa svjetlinom zaslona. Posta<br>                                                                                                    | ′orni-                        |
| Adv. Contrast<br>EnhancerAutomatski podešava "Backlight" i<br>"Contrast" na najprikladnije vrijedno<br>u skladu sa svjetlinom zaslona. Posta<br>je posebno prikladna kod tamnijih sl<br>Povećat će izraženost kontrasta tamn<br>slika.GammaPodešava balans između svijetlih i ta<br>podežava balans između svijetlih i ta                                                                                                    | snaž-                         |
| <b>Gamma</b> Podešava balans između svijetlih i ta                                                                                                    | osti<br>ivka<br>ika.<br>iijih |
| područja slike.                                                                                                    | mnih                          |
| <b>Clear White</b> Naglašava bijelu i svijetle boje.                                                                                                    |                               |
| Colour SpaceMijenja raspon boje. "Wide" reprodu<br>življe boje, dok "Standard" reproduc<br>standardne boje.                                                                                                    | icira<br>ira                  |
| Live Colour Daje veću živost bojama.                                                                                                    |                               |
| <b>White Balance</b> Detaljno poboljšava temperaturu boj                                                                                                    | e.                            |
| "Live Colour" nije dostupno ako je "Colour Space" pod<br>na "Standard".                                                                                                    | ešeno                         |
| Motionflow Omogućuje tečniji prikaz pokreta videozapisa i smanjuje zamućenje slike.                                                                                                    |                               |
| High         Omogućuje tečniji prikaz kretanja u sadržajima temeljen           na filmu.                                                                                                    | ima                           |
| Standard       Omogućuje tečan prikaz pokreta videozapisa. Koristite o za standardnu uporabu.                                                                                                    | opciju                        |
| Off Koristite ovo podešenje kad postavke "High" i "Standaro uzrokuju šum.                                                                                                    | 1"                            |
| <ul> <li>Ovisno o videozapisu, efekt možda neće biti vidljiv, čak i ako ste promijenil podešenja</li> </ul>                                                                                                    | i                             |

| Film Mode   | Omogućuje pobolj<br>DVD-a snimljenog                                                                           | šanu kvalitetu slike koja je optimizirana za film pri reprodukciji<br>g u filmskom modu.                                                                                                    |  |
|-------------|----------------------------------------------------------------------------------------------------|----------------------------------------------------------------------------------------------------|--|
|             | Auto 1/Auto 2                                                                                                  | "Auto 1" omogućuje tečniji prikaz kretanja nego originalan<br>sadržaj temeljen na filmu. "Auto 2" pruža originalan sadržaj<br>temeljen na filmu bez promjene.                                                       |  |
|             | Off                                                                                                    | Isključuje funkciju "Film Mode".                                                                                                    |  |
|             |                                                                                                    |                                                                                                    |  |
|             | <ul> <li>Ako slika sadrži i<br/>isključiti čak i ak</li> <li>"Film Mode" nijo<br/>TV detektira foto</li> </ul> | nepravilne signale ili previše šuma, "Film Mode" će se automatski<br>so je odabrano "Auto 1/Auto 2".<br>e raspoloživo kad je "Video/Photo" podešen na "Photo" ili kad<br>ografiju ako je odabrana opcija "Video-A". |  |
| Game Mode   | Omogućuje optima<br>i računala. Podesit                                                                        | alan zaslon za gledanje slika finih linija i znakova s igraće konzole<br>e na "On" za oštar prikaz tankih linija ili znakova.                                                                                       |  |
| Video/Photo | Omogućuje prikladnu kvalitetu slike odabirom opcije ovisno o ulaznom izvoru (video ili foto datoteka).         |                                                                                                    |  |
|             | Video-A                                                                                                    | Podešava odgovarajuću kvalitetu slike, ovisno o ulaznom izvoru,<br>video zapisa ili fotografija kod izravnog spajanja Sony opreme<br>kompatibilne s HDMI izlazom koja podržava "Video-A" mod.                       |  |
|             | Video                                                                                                    | Omogućuje prikladnu sliku za videozapise.                                                                                                    |  |
|             | Photo                                                                                                    | Omogućuje prikladnu sliku za fotografije.                                                                                                    |  |
|             |                                                                                                    |                                                                                                    |  |
|             | <ul> <li>Podešenje je fiks<br/>čak i kod odabira</li> </ul>                                                    | no "Video" kad spojena oprema ne podržava "Video-A" način,<br>1 "Video-A".                                                                                                    |  |
|             | <ul> <li>Dostupno samo z<br/>tni ulazni signal ;</li> </ul>                                                    | za HDMI 1, HDMI 2, HDMI 3, MONITOR HDMI i komponen-<br>formata 1080i i 1080p.                                                                                                    |  |

• Neke opcije nisu raspoložive u modu PC/HDMI PC ulaza.

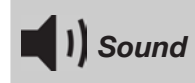

| Sound Mode    | Odabire efekt zvuk                                                                    | a.                                                                                                    |
|---------------|---------------------------------------------------------------------------------------|----------------------------------------------------------------------------------------------------|
|               | Dynamic                                                                               | Naglašava visoke tonove i basove.                                                                                                    |
|               | Standard                                                                              | Za standardan zvuk.                                                                                                    |
|               | Clear Voice                                                                           | Povećava jasnoću glasa.                                                                                                    |
| Reset         | Resetira na tvorničk                                                                  | ka podešenja sve postavke zvuka osim "Dual Sound".                                                                                                    |
| Treble        | Podešava visoke to                                                                    | nove.                                                                                                    |
| Bass          | Podešava basove.                                                                      |                                                                                                    |
| Balance       | Podešava balans izr                                                                   | neđu lijevog i desnog kanala zvučnika.                                                                                                    |
| Surround      | S-FORCE Front<br>Surround                                                             | Omogućuje virtualni surround zvuk kroz samo prednja dva zvučnika.                                                                                                    |
|               | Off                                                                                   | Za normalan stereo ili mono prijem.                                                                                                    |
| Voice Zoom    | Podešava razinu zvu<br>nerazgovijetan, mo<br>ako gledate sportsk<br>glas komentatora. | ika ljudskih glasova. Primjerice, ako je glas osobe koja čita vijesti<br>žete pojačati ovu postavku kako bi glas postao čujniji. I obratno,<br>i program, možete smanjiti ovo podešenje kako biste ublažili |
| Sound Booster | Proizvodi potpuniji<br>basova.                                                        | zvuk za snažniji doživljaj, uz naglašavanje visokih tonova i                                                                                                    |

| Auto Volume   | Održava stalnu razine glasnoće unatoč promjenama (primjerice, reklame su često glasnije od ostalog programa). |
|---------------|----------------------------------------------------------------------------------------------------|
| Volume Offset | Podešava razinu glasnoće tekućeg ulaza u odnosu na ostale ulaze.                                              |

# Þ

• Neke opcije nisu raspoložive kad je "Speaker" podešen na "Audio System" ili kad su spojene slušalice.

| Screen           |                                                                                                    |                                                                                                    |  |  |  |  |
|------------------|----------------------------------------------------------------------------------------------------|----------------------------------------------------------------------------------------------------|--|--|--|--|
| Screen Format    | Za detalje o form                                                                                   | natu zaslona, pogledajte "Ručno prilagođavanje formata slike", str. 21.                                   |  |  |  |  |
| Auto Format      | Automatski mij<br>postavke, odabe                                                                   | Automatski mijenja format zaslona prema signalu emisije. Za zadržavanje osobne postavke, odaberite "Off". |  |  |  |  |
| 4:3 Default      | Odabire standar                                                                                     | rdni format zaslona za uporabu s emitiranom 4:3 slikom.                                                   |  |  |  |  |
|                  | Smart                                                                                               | Prikaz klasične slike formata 4:3 uz oponašanje efekta širokog zaslona.                                   |  |  |  |  |
|                  | 4:3                                                                                                 | Prikaz konvencionalne slike formata 4:3 u pravilnim proporcijama.                                         |  |  |  |  |
|                  | Off                                                                                                 | Zadržava tekuće podešenje opcije "Screen Format" kod promjene kanala ili ulaza.                           |  |  |  |  |
| Display Area     | Podešava područje prikaza slike kod 1080i/p i 720p izvora kad je "Screen Format" podešen na "Wide". |                                                                                                    |  |  |  |  |
|                  | Full Pixel                                                                                          | Prikazuje sliku u njenoj izvornoj veličini ako je izvor ulaznog signala 1080i/p.                          |  |  |  |  |
|                  | Normal                                                                                              | Prikaz slike u preporučenoj veličini.                                                                     |  |  |  |  |
|                  | -1/-2                                                                                               | Uvećava sliku kako bi se sakrili njeni rubovi.                                                            |  |  |  |  |
| Horizontal Shift | Podešava vodor                                                                                      | ravni položaj slike.                                                                                      |  |  |  |  |
| Vertical Shift   | Podešava okomiti položaja slike kad je "Screen Format" podešen na "Zoom".                           |                                                                                                    |  |  |  |  |
| Vertical Size    | Podešava okomiti položaja slike kad je "Screen Format" podešen na "Smart" ili "Zoom".               |                                                                                                    |  |  |  |  |

# HDMI Set-up

Koristi se za podešavanje "Control for HDMI" kompatibilne opreme spojene na HDMI priključnice. Imajte na umu da HDMI funkcija također treba biti podešena na spojenom "Control for HDMI" kompatibilnom uređaju.

| Control for HDMI   | Aktivira povezanost "Control for HDMI" kompatibilne opreme i ovog uređaja.<br>Kada je podešeno na "On", dostupne su sljedeće opcije izbornika. Ipak, potrošnja<br>energije se u pripravnom stanju povećava.                                                                                                    |
|--------------------|----------------------------------------------------------------------------------------------------|
| Auto Devices Off   | Kad je podešena na "On", "Control for HDMI" kompatibilna oprema se isključuje kad prebacite ovaj uređaj u pripravno stanje pomoću daljinskog upravljača.                                                                                                    |
| Auto TV On         | Kada je podešena na "On" te se uključi spojena "Control for HDMI" oprema, ovaj uređaj se automatski uključuje te prikazuje HDMI ulazni signal sa spojene opreme.                                                                                                    |
| Device List Update | Kreira ili ažurira "HDMI Device List". Može se spojiti do 14 "Control for HDMI"<br>kompatibilnih uređaja, do 4 uređaja na jednu priključnicu. Obavezno ažurirajte<br>"HDMI Device List" kad mijenjate spajanja ili postavke "Control for HDMI"<br>kompatibilnih uređaja. Uređaje odaberite ručno, jednog po jednog, dok ne dobijete<br>pravilnu sliku na nekoliko sekundi. |
| HDMI Device List   | Prikaz spojene "Control for HDMI" kompatibilne opreme.                                                                                                    |

| Smanjuje potrošnju<br>čava razinu crne. Od                                                                                                    | Smanjuje potrošnju energije podešavanjem pozadinskog osvjetljenja. Također pojačava razinu crne. Odaberite "Off", "Low", "High" ili "Picture Off".                                                                                                    |  |  |  |  |
|----------------------------------------------------------------------------------------------------|----------------------------------------------------------------------------------------------------|--|--|--|--|
| On                                                                                                    | Automatski optimizira postavke slike prema osvjetljenju sobe.                                                                                                    |  |  |  |  |
| Off                                                                                                    | Isključuje funkciju "Light Sensor".                                                                                                    |  |  |  |  |
| (L)                                                                                                    |                                                                                                    |  |  |  |  |
| <ul> <li>Ne pokrivajte senzor jer mu time možete poremetiti funkciju. Pogledajte str. 18 za informaciju o položaju senzora.</li> </ul>                                                                                               |                                                                                                    |  |  |  |  |
| Prikazuje informacije o vašem monitoru.                                                                                                    |                                                                                                    |  |  |  |  |
| Registrira daljinski upravljač na uređaju; u protivnom se daljinski upravljač ne n<br>koristiti s ovim uređajem. Ako registrirate ili brišete daljinski upravljač, prikaz<br>se upute. Za registraciju ili brisanje slijedite upute. |                                                                                                    |  |  |  |  |
|                                                                                                    |                                                                                                    |  |  |  |  |
| • Daljinski upravljač                                                                                                    | ć možete registrirati samo s jednim uređajem.                                                                                                    |  |  |  |  |
| lel Wireless Za odabir bežičnog kanala između "Auto", "36ch", "40<br>Channel "44ch" ili "48ch"                                                                                                    |                                                                                                    |  |  |  |  |
| Selection                                                                                                    | Ako je bežični kanal nesiguran, odaberite "Auto" za traženje raspoloživog kanala.                                                                                                    |  |  |  |  |
| Wireless<br>Information                                                                                                    | Prikazuje informacije o tekućem bežičnom kanalu.                                                                                                    |  |  |  |  |
| Odabir jezika na koj                                                                                                    | em se prikazuju izbornici.                                                                                                    |  |  |  |  |
| Uključuje ili isključuje Sony logo na prednjoj strani monitora.                                                                                                    |                                                                                                    |  |  |  |  |
|                                                                                                    | Smanjuje potrošnju<br>čava razinu crne. Od<br>On<br>Off<br>• Ne pokrivajte senz<br>informaciju o polo<br>Prikazuje informacij<br>Registrira daljinski u<br>koristiti s ovim uređ<br>se upute. Za registra<br>• Daljinski upravljad<br>Wireless<br>Channel<br>Selection<br>Wireless<br>Information<br>Odabir jezika na koj<br>Uključuje ili isključe |  |  |  |  |

Monitor Set-up

| PC Sett          | ings                                                             |                                                                                                    |  |  |  |
|------------------|------------------------------------------------------------------|----------------------------------------------------------------------------------------------------|--|--|--|
| Screen Format    | Odabire format zaslona prilagođenog za prikaz slike iz računala. |                                                                                                    |  |  |  |
|                  | Normal                                                           | Prikaz slike u njenoj originalnoj veličini.                                                         |  |  |  |
|                  | Full 1                                                           | Povećava sliku tako da popunjava okomito područje i zadržava originalni format (vodoravno-okomito). |  |  |  |
|                  | Full 2                                                           | Povećava sliku tako da popunjava područje prikaza.                                                  |  |  |  |
| Reset            | Resetira postavke zaslona računala na tvorničke vrijednosti.     |                                                                                                    |  |  |  |
| Horizontal Shift | Podešava vodoravni položaj slike.                                |                                                                                                    |  |  |  |
| Vertical Shift   | Podešava okomiti položaj slike.                                  |                                                                                                    |  |  |  |

# Postavljanje pribora (zidni nosač)

#### Za kupce:

Radi zaštite proizvoda i iz sigurnosnih razloga, Sony preporuča da postavljanje monitora izvedu Sony serviseri ili ovlašteni partneri. Nemojte ga pokušati postaviti sami.

#### Za Sonyjeve servisere i partnere:

Pobrinite se za sigurnost tijekom postavljanja, redovitog održavanja i provjere ovog proizvoda.

Ovaj monitor se može montirati pomoću zidnog nosača SU-WL500/SU-WL700 (opcija). Za SU-WL500 postavljanje izvedite kao na sljedećoj slici. Za SU-WL700 pogledajte upute priložene uz SU-WL700.

- Za pravilnu montažu sa zidnim nosačem pogledajte pripadajuće upute za uporabu.
- Pogledajte "Odvajanje postolja s monitora" (str. 11).
- Pogledajte "Tablica dimenzija za postavljanje monitora" (str. 45).
- Pogledajte "Dijagram/tablica vijaka i kuka" (str. 45).

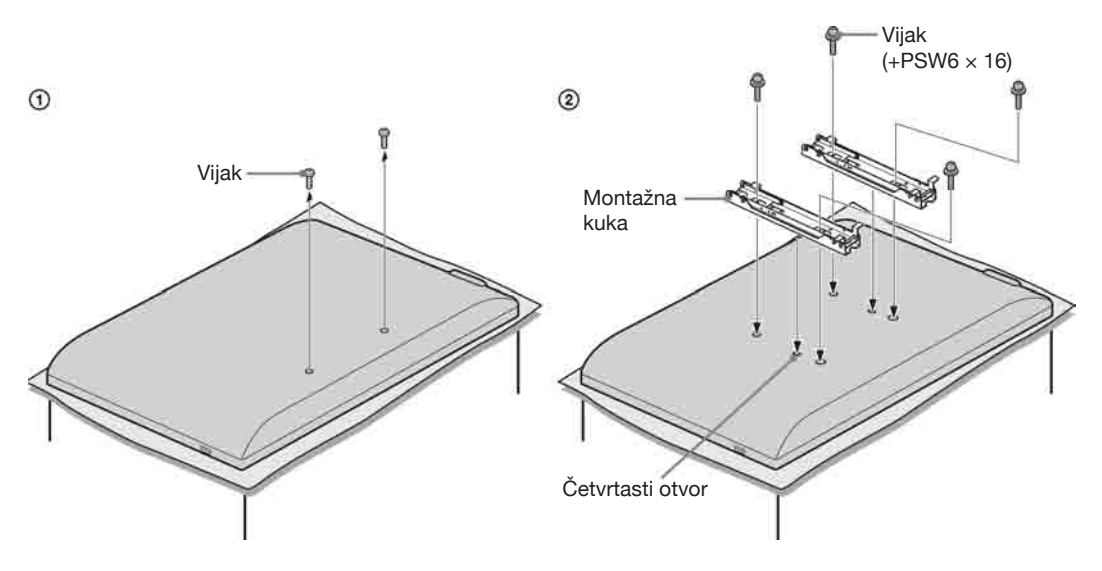

Postavljanje ovog proizvoda zahtijeva dostatnu stručnost, osobito kako bi se ustanovilo da li je zid dovoljno čvrst da izdrži masu monitora. Postavljanje ovog proizvoda na zid povjerite Sonyjevim serviserima ili licenciranim partnerima te obratite dostatnu pozornost na sigurnost tijekom postavljanja. Sony ne preuzima odgovornost za štete ili ozljede uzrokovane nepravilnim rukovanjem ili neodgovarajućom montažom.

# Tablica dimenzija za postavljanje monitora

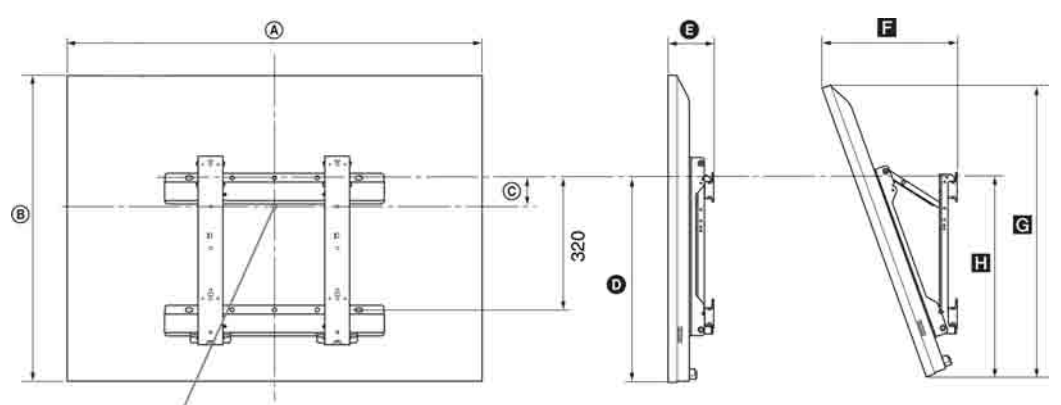

#### Položaj središta zaslona

Jedinica: mm

|              | Dimenzije zaslona |     | Dimenzija središta<br>zaslona | Duljina svakog kuta montaže |     |           |     |     |
|--------------|-------------------|-----|-------------------------------|-----------------------------|-----|-----------|-----|-----|
| Naziv modela |                   |     |                               | Kut (0°)                    |     | Kut (20°) |     |     |
|              | ۵                 | B   | ©                             | Ø                           | G   |           | G   | H   |
| KDL-52EX1    | 1,312             | 806 | 80                            | 486                         | 114 | 351       | 765 | 508 |
| KDL-46EX1    | 1,156             | 709 | 107                           | 484                         | 110 | 321       | 674 | 486 |
| KDL-40EX1    | 1024              | 635 | 144                           | 464                         | 110 | 296       | 604 | 486 |

Vrijednosti iz gornje tablice mogu se malo razlikovati, ovisno o načinu postavljanja.

#### UPOZORENJE

Zid na koji će se TV postaviti treba moći podnijeti masu barem četiri puta veću od ovog monitora. Masu monitora potražite u poglavlju "Tehnički podaci" na str. 46.

# Dijagram/tablica vijaka i kuka

| Naziv modela          | Položaj vijka | Položaj kuke |  |
|-----------------------|---------------|--------------|--|
| KDL-52EX1/46EX1/40EX1 | e, j          | b            |  |

\* Položaj kuke "a, c" ne može se koristiti za modele iz gornje tablice.

#### Položaj vijka

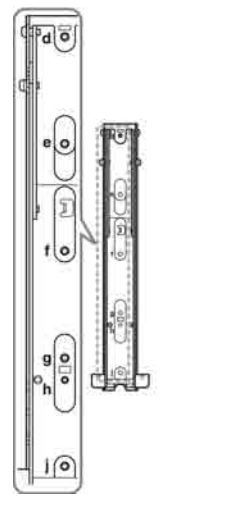

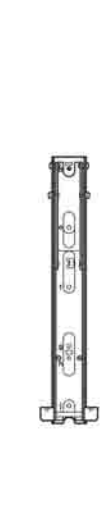

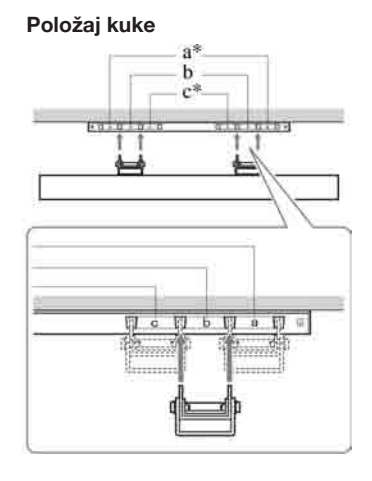

# Tehnički podaci

## Medijski prijemnik

| Naziv modela                                                  |                                         | MBT-W1                                                                                                    |  |  |  |
|---------------------------------------------------------------|-----------------------------------------|----------------------------------------------------------------------------------------------------|--|--|--|
| Sustav                                                        |                                         |                                                                                                    |  |  |  |
| TV sustav                                                     |                                         | Analogni: Ovisno o odabranoj državi: B/G/H, D/K, L, I<br>Digitalni: DVB-T/DVB-C                                                                                                    |  |  |  |
| Sustav boje/vide                                              | eosignala                               | Analogni: PAL, SECAM NTSC 3.58, 4.43 (samo Video In)<br>Digitalni: MPEG-2 MP@ML/HL, H.264/MPEG-4 AVC HP@L4.0, MP@L3.0                                                                                                    |  |  |  |
| Pokrivenost kan                                               | ala                                     | Analogni: VHF: E2–E12/UHF: E21–E69/CATV: S1–S20/HYPER: S21–S41<br>D/K: R1–R12, R21–R69/L: F2–F10, B–Q, F21–F69/I: UHF B21–B69<br>Digitalni: VHF/UHF                                                                                                    |  |  |  |
| Ulazne/izlazn                                                 | e priključnice                          |                                                                                                    |  |  |  |
| Antena                                                        |                                         | 75-ohmska vanjska priključnica za VHF/UHF                                                                                                    |  |  |  |
| C→/( AV1                                                      |                                         | 21-pinska Scart priključnica (CENELEC standard) uključujući audio/video ulaz, RGB ulaz i audio/video izlaz uređaja.                                                                                                    |  |  |  |
| → AV2                                                         |                                         | Video ulaz (phono priključnica)                                                                                                    |  |  |  |
| -∋ AV2                                                        |                                         | Audio ulaz (phono priključnice)                                                                                                    |  |  |  |
| G                                                             |                                         | DIGITAL AUDIO OUT (OPTICAL)(digitalna optička priključnica)                                                                                                    |  |  |  |
| ( COMPON                                                      | ENT IN                                  | Podržani formati: 1080p, 1080i, 720p, 576p, 576i, 480p, 480i<br>Y: 1 Vp-p, 75 ohma, 0,3 V negativna sinkronizacija<br>PB/CB: 0,7 Vp-p, 75 ohma<br>PR/CR: 0,7 Vp-p, 75 ohma                                                                                      |  |  |  |
| -∋ COMPONE                                                    | NT IN                                   | Audio ulaz (phono priključnice)<br>500 mVrms                                                                                                    |  |  |  |
| HDMI IN 1, 2, 3                                               | 3                                       | Video: 1080p, 1080i, 720p, 576p, 576i, 480p, 480i<br>Audio: Dvokanalni Linear PCM<br>32, 44,1 i 48 kHz, 16, 20 i 24 bita<br>PC ulaz (pogledajte str. 48)                                                                                                    |  |  |  |
| PC IN (                                                       |                                         | PC ulaz (D-sub 15-pin)<br>G: 0,7 Vp-p, 75 ohma, bez sinkronizacije na zeleno<br>B: 0,7 Vp-p, 75 ohma, bez sinkronizacije na zeleno<br>R: 0,7 Vp-p, 75 ohma, bez sinkronizacije na zeleno<br>HD: 1-5 Vp-p<br>VD: 1-5 Vp-p<br>● PC audio ulaz (mini priključnica) |  |  |  |
| Ĩ                                                             |                                         | CAM (Conditional Access Module) utor                                                                                                    |  |  |  |
| 0                                                             |                                         | Priključnica za slušalice                                                                                                    |  |  |  |
| ÷>•                                                           |                                         | USB priključnica                                                                                                    |  |  |  |
| Napajanje i os                                                | stalo                                   |                                                                                                    |  |  |  |
| Napajanje                                                     |                                         | 220 – 240 V AC, 50 Hz                                                                                                    |  |  |  |
| Potrošnja energije                                            |                                         | 20 W                                                                                                    |  |  |  |
| Potrošnja u pripravnom stanju*                                |                                         | 3,5 W ili manje (19 W kad je Quick Start podešen na ON)                                                                                                    |  |  |  |
| Dimenzije za okomito posta-<br>(približno) vljanje sa stalkom |                                         | 13,1 × 30,2 × 28,6 cm                                                                                                    |  |  |  |
| $(\check{s} \times v \times d)$                               | za vodoravno<br>postavljanje            | 28,0 × 7,2 × 28,6 cm                                                                                                    |  |  |  |
| Masa (pribl.)                                                 | za okomito posta-<br>vljanje sa stalkom | 2,5 kg                                                                                                    |  |  |  |
|                                                               | za vodoravno<br>postavljanje            | 2,4 kg                                                                                                    |  |  |  |

#### Monitor

| Naziv modela                              |                             | LDM-E521                                                                                                    | LDM-E461                                  | LDM-E401                                  |  |  |  |
|-------------------------------------------|-----------------------------|----------------------------------------------------------------------------------------------------|-------------------------------------------|-------------------------------------------|--|--|--|
| Sustav                                    |                             |                                                                                                    |                                           |                                           |  |  |  |
| Sustav zaslona                            |                             | LCD (Liquid Crystal Display)                                                                                                    | LCD (Liquid Crystal Display) zaslon       |                                           |  |  |  |
| Izlazna snaga zv                          | ruka                        | 8 W + 8 W                                                                                                    |                                           |                                           |  |  |  |
| Ulazne/izlazn                             | e priključnice              |                                                                                                    |                                           |                                           |  |  |  |
| MONITOR HDMI IN                           |                             | Video: 1080/24p, 1080p, 1080i, 720p, 576p, 576i, 480p, 480i<br>Audio: Dvokanalni Linear PCM<br>32, 44,1 i 48 kHz, 16, 20 i 24 bita<br>PC ulaz (pogledajte str. 48) |                                           |                                           |  |  |  |
| Napajanje i os                            | stalo                       |                                                                                                    |                                           |                                           |  |  |  |
| Napajanje                                 |                             | 220 – 240 V AC, 50 Hz                                                                                                    |                                           |                                           |  |  |  |
| Veličina zaslona (mjereno<br>dijagonalno) |                             | 52 inča (oko 132,2 cm)                                                                                                    | 46 inča (oko 116,8 cm)                    | 40 inča (oko 101,6 cm)                    |  |  |  |
| Razlučivost za                            | islona                      | 1.920 točaka (horizontalno) × 1.080 linija (vertikalno)                                                                                                    |                                           |                                           |  |  |  |
| Potrošnja<br>energije                     | u Home"/<br>"Standard" modu | 295 W                                                                                                    | 220 W                                     | 180 W                                     |  |  |  |
|                                           | u "Shop"/"Vivid"<br>modu    | 324 W                                                                                                    | 247 W                                     | 221 W                                     |  |  |  |
| Potrošnja u prip                          | ravnom stanju*              | 0,5 W ili manje (19 W kad je Quick Start podešen na ON)                                                                                                    |                                           |                                           |  |  |  |
| Dimenzije                                 | s postoljem                 | 131,2 × 83,9 × 34,4 cm                                                                                                    | 115,6 × 74,2 × 25,5 cm                    | $102,4 \times 66,8 \times 25,5$ cm        |  |  |  |
| (približno)<br>(š × v × d)                | bez postolja                | $131,2 \times 80,6 \times 5,7$ cm                                                                                                    | $115,6 \times 70,9 \times 5,7 \text{ cm}$ | $102,4 \times 63,5 \times 5,7 \text{ cm}$ |  |  |  |
| Masa<br>(približno)                       | s postoljem                 | 43,0 kg                                                                                                    | 26,0 kg                                   | 24,0 kg                                   |  |  |  |
|                                           | bez postolja                | 33,0 kg                                                                                                    | 19,0 kg                                   | 17,0 kg                                   |  |  |  |
| Isporučeni pribor                         |                             | Pogledajte "1: Provjera uređaja i pribora" na str. 4.                                                                                                    |                                           |                                           |  |  |  |
| Dodatni pribor                            |                             | Zidni nosač SU-WL500/SU-WL700                                                                                                    |                                           |                                           |  |  |  |

\* U navedeno pripravno stanje uređaja prijeđe nakon dovršetka potrebnih internih postupaka.

| Bežični sustav       |                                             |
|----------------------|---------------------------------------------|
| Sustav prijenosa     | OFDM                                        |
| Frekvencija signala  | 5,15 – 5,25 GHz                             |
| Udaljenost prijenosa | 30 cm - 20 m (ovisno o instalaciji/uporabi) |

## Tablica ulaznih signala računala za ( PC

| Razlučivost |                        |   |                     |                                |                             |                |
|-------------|------------------------|---|---------------------|--------------------------------|-----------------------------|----------------|
| Signali     | Vodoravno<br>(piksela) | × | Okomito<br>(linija) | Vodoravna<br>frekvencija (kHz) | Okomita<br>frekvencija (Hz) | Standard       |
| VGA         | 640                    | × | 480                 | 31.5                           | 60                          | VGA            |
|             | 640                    | × | 480                 | 37.5                           | 75                          | VESA           |
|             | 720                    | × | 400                 | 31.5                           | 70                          | VGA-T          |
| SVGA        | 800                    | × | 600                 | 37.9                           | 60                          | VESA smjernice |
|             | 800                    | × | 600                 | 46.9                           | 75                          | VESA           |
| XGA         | 1024                   | × | 768                 | 48.4                           | 60                          | VESA smjernice |
|             | 1024                   | × | 768                 | 56.5                           | 70                          | VESA           |
|             | 1024                   | × | 768                 | 60.0                           | 75                          | VESA           |
| WXGA        | 1280                   | × | 768                 | 47.4                           | 60                          | VESA           |
|             | 1280                   | × | 768                 | 47.8                           | 60                          | VESA           |
|             | 1280                   | × | 768                 | 60.3                           | 75                          |                |
|             | 1360                   | × | 768                 | 47.7                           | 60                          | VESA           |
| SXGA        | 1280                   | × | 1024                | 64.0                           | 60                          | VESA           |

• PC ulaz ovog TV-a ne podržava funkcije Sync on Green niti Composite Sync.

• PC ulaz ovog uređaja ne podržava interlace signale.

• PC ulaz ovog uređaja podržava signale iz gornje tablice uz 60 Hz vertikalne frekvencije. Za ostale signale prikazat će se poruka "No signal".

#### Tablica ulaznih signala računala za HDMI IN 1, 2, 3

| Razlučivost |                        |   |                     |                                |                             |                |
|-------------|------------------------|---|---------------------|--------------------------------|-----------------------------|----------------|
| Signali     | Vodoravno<br>(piksela) | × | Okomito<br>(linija) | Vodoravna<br>frekvencija (kHz) | Okomita<br>frekvencija (Hz) | Standard       |
| VGA         | 640                    | × | 480                 | 31.5                           | 60                          | VGA            |
| SVGA        | 800                    | × | 600                 | 37.9                           | 60                          | VESA smjernice |
| XGA         | 1024                   | × | 768                 | 48.4                           | 60                          | VESA smjernice |
| WXGA        | 1280                   | × | 768                 | 47.4                           | 60                          | VESA           |
| WXGA        | 1280                   | × | 768                 | 47.8                           | 60                          | VESA           |
| SXGA        | 1280                   | × | 1024                | 64.0                           | 60                          | VESA           |

# U slučaju problema

Provjerite trepće li indikator 🕛 (pripravno stanje) crveno.

#### Ukoliko treperi

Uključena je funkcija automatske dijagnostike.

1 Izmjerite koliko puta indikator 🖞 (pripravno stanje) trepće između svakog prekida od dvije sekunde.

Primjerice, indikator zatreperi tri puta, prestane treperiti na dvije sekunde, te zatreperi tri puta, itd.

2 Pritisnite 🕐 na uređaju kako biste ga isključili, odspojite mrežni kabel, te obavijestite prodavatelja ili Sony servis o treptanju indikatora (broju treptaja).

#### Ukoliko ne treperi

- **1** Provjerite opcije navedene u tablici ispod.
- 2 Ukoliko je problem i dalje prisutan, odnesite ovaj uređaj u ovlašteni servis na popravak.

| Problem                                                                |                                                                        | Objašnjenje/Rješenje                                                                                                    |
|------------------------------------------------------------------------|------------------------------------------------------------------------|----------------------------------------------------------------------------------------------------|
| Slika                                                                  |                                                                        |                                                                                                    |
| Nema s<br>zaslon)                                                      | like (zatamnjen<br>ni zvuka.                                           | <ul> <li>Provjerite spajanje antene/kabelskog sustava.</li> <li>Spojite uređaj na mrežno napajanje te pritisnite <sup>(1)</sup> na uređaju.</li> <li>Ako svijetli crveni indikator <sup>(1)</sup> (pripravno stanje), pritisnite tipku <b>TV</b> I/<sup>(1)</sup>.</li> </ul>                                                                                                    |
| Nema slike ni izbornika za<br>opremu spojenu na Scart<br>priključnicu. |                                                                        | <ul> <li>Pritisnite tipku - ()/ () za prikaz liste spojene opreme, zatim odaberite željeni ulaz.</li> <li>Provjerite spoj između vanjske opreme i ovog uređaja.</li> </ul>                                                                                                    |
| Dvostru<br>šuma (a                                                     | ıka slika ili pojava<br>nalogni način)                                 | <ul><li>Provjerite spajanje antene/kabelskog sustava.</li><li>Provjerite lokaciju i usmjerenje antene.</li></ul>                                                                                                    |
| Na zaslo<br>snježna<br>u analog                                        | onu se prikazuje samo<br>slika ili šumovi (samo<br>gnom načinu)        | <ul> <li>Provjerite je li antena slomljena ili svijena.</li> <li>Provjerite je li antena na kraju roka trajanja. (3-5 g. normalne uporabe, 1-2 g. na morskoj obali).</li> </ul>                                                                                                    |
| Smetnje<br>kom pra<br>(samo u                                          | e u slici ili zvuku tije-<br>aćenja TV programa<br>1 analognom načinu) | • Podesite "AFT" (Automatic Fine Tuning) kako biste ostvarili bolji prijem (str. 34).                                                                                                    |
| Mjestimična pojava crnih i/ili svijetlih točkica na zaslonu            |                                                                        | <ul> <li>Slika ovog prijemnika sastoji se od tamnih/svijetlih točkica (piksela).<br/>Ova pojava nije kvar uređaja.</li> </ul>                                                                                                    |
| Slika se ne prikazuje u boji                                           |                                                                        | • Odaberite "Reset" (str. 39).                                                                                                    |
| Nema b<br>pri gled<br>COMP0<br>priključ                                | oje ili nepravilna boja<br>anju signala -⊙/(<br>ONENT IN<br>nica       | • Provjerite jesu li -D/( COMPONENT IN priključnice pravilno povezane s pripadajućim priključnicama.                                                                                                    |
| Slika se<br>digitaln                                                   | "smrzne" ili sadrži<br>e smetnje                                       | <ul> <li>Provjerite razinu signala (str. 37). Ako je skala signala crvena (nema signala) ili narančasta (signal slab), provjerite priključak antene/kabelskog sustava.</li> <li>Odspojite spojeni USB uređaj. Možda je oštećen ili ga TV ne podržava.<br/>Provjerite sljedeću web stranicu za najnovije podatke o kompatibilnim USB uređajima:<br/>http://support.sony-europe.com/TV/compatibility/</li> </ul> |
| Zvuk                                                                   |                                                                        |                                                                                                    |
| Dobra s                                                                | ilika, ali nema zvuka                                                  | <ul> <li>Pritisnite tipku</li></ul>                                                                                                    |

| Problem                                                                                                    | Objašnjenje/Rješenje                                                                                                    |
|----------------------------------------------------------------------------------------------------|----------------------------------------------------------------------------------------------------|
| Kanali                                                                                                    |                                                                                                    |
| Ne može se odabrati željeni<br>kanal                                                                                     | <ul> <li>Odaberite između digitalnog i analognog načina te odaberite željeni<br/>digitalni/analogni kanal.</li> </ul>                                                                                                    |
| Neki kanali su prazni                                                                                                    | <ul> <li>Kanal je kodiran ili treba platiti pretplatu. Pretplatite se na TV uslugu.</li> <li>Kanal služi samo za prijenos podataka (bez slike i zvuka).</li> <li>Obratite se davatelju usluge za podrobnosti o prijenosu.</li> </ul>                                                                                                    |
| Digitalni kanal se ne<br>prikazuje                                                                                       | <ul> <li>Obratite se davatelja usluge za podrobnisti o prijenosti.</li> <li>Obratite se lokalnom davatelju usluga za informacije jesu li digitalni programi dostupni kod vas.</li> <li>Nabavite antenu s većim pojačanjem.</li> <li>Bežična komunikacija</li> </ul>                                                                                                    |
| Bežična komunikacija                                                                                                    |                                                                                                    |
| Slika kasni                                                                                                    | • Uređaju treba duže vrijeme za uspostavu komunikacije nakon isključenja.<br>Za prikaz slike je potrebno oko 20 sekundi. Odabir opcije "Quick Start"<br>može skratiti vrijeme čekanja (str. 30).                                                                                                    |
| Poruka "Wireless<br>communication in progress."<br>ne nestaje ili se prikazuje se<br>"Wireless communication<br>failed". | <ul> <li>Kad se bežična komunikacija prekine, za ponovni prikaz slike će uređaju trebati oko 15 sekundi. Do prikaza slike je vidljiva poruka "Wireless communication in progress.".</li> <li>Provjerite jesu li monitor i medijski prijemnik postavljeni pravilno (str. 4).</li> <li>Provjerite radi li u blizini bežična oprema koja koristi istu radijsku frekvenciju kao ovaj uređaj, ili je u blizini uređaja nešto što ometa bežičnu komunikaciju. Držite takvu opremu dalje od uređaja ili je isključite.</li> </ul> |
| Slika i zvuk sadrže šum ili su<br>isprekidani                                                                            | <ul> <li>Provjerite jesu li monitor i medijski prijemnik postavljeni pravilno (str. 4).</li> <li>Slika se može izobličiti ako neko prolazi između monitora i medijskog prijemnika.</li> <li>Provjerite radi li u blizini bežična oprema koja koristi istu radijsku frekvenciju kao ovaj uređaj, ili je u blizini uređaja nešto što ometa bežičnu komunikaciju. Držite takvu opremu dalje od uređaja ili je isključite.</li> </ul>                                                                                          |
| Općenito                                                                                                    |                                                                                                    |
| Izobličena slika i/ili zvuk                                                                                              | <ul> <li>Odmaknite uređaj od izvora električnih smetnji, kao što su vozila, sušila za kosu i optički uređaji.</li> <li>Kod postavljanja dodatne opreme, ostavite razmak između te opreme i ovog uređaja.</li> <li>Provjerite spajanje antene/kabelskog sustava.</li> <li>Odmaknite antenski/kabelski kabel od ostalih kabela.</li> </ul>                                                                                                    |
| Ovaj uređaj se automatski<br>isključuje (uređaj se isključuje<br>u pripravno stanje)                                     | <ul> <li>Provjerite je li uključen "Sleep Timer" ili potvrdite postavku "Duration" za "On Timer Settings" (str. 30).</li> <li>Ako se ne primaju signali ili se ne upravlja TV-om tijekom 10 min, monitor se automatski prebacuje u pripravno stanje.</li> </ul>                                                                                                    |
| Uređaj se automatski uključuje                                                                                           | Provierite ie li ukliučen "On Timer" (str. 30)                                                                                                    |
| Neki izvori signala se ne<br>mogu odabrati                                                                               | <ul> <li>Odaberite "AV Preset" te isključite "Skip" na izvoru ulaznog signala<br/>(str. 32).</li> </ul>                                                                                                    |
| Daljinski upravljač ne radi                                                                                              | • Zamijenite baterije.                                                                                                    |
| Nije moguće dodati kanal na<br>Favourite popis                                                                           | Na Favourite popis je moguće dodati do 999 kanala.                                                                                                    |
| HDMI oprema ne prikazuje u<br>"HDMI Device List"                                                                         | Provjerite imate li "Control for HDMI" kompatibilnu opremu.                                                                                                    |
| Nisu ugođeni svi kanali                                                                                                  | • Za informacije o kabelskim kanalima provjerite internetsku stranicu.<br>http://support.sony-europe.com/TV/DVBC/                                                                                                    |
| Ne možete odabrati "Off" u<br>"Control for HDMI"                                                                         | • Ako je na ovaj uređaj spojena bilo kakva "Control for HDMI" kompati-<br>bilna audio oprema, ne možete odabrati "Off" u ovom izborniku. Želite<br>li promijeniti audio izlaz zvučnika monitora, odaberite "TV Speaker" u<br>izborniku "Speaker" (str. 32).                                                                                                    |
| Na zaslonu se prikazuje poruka<br>"Store Display Mode: On"                                                               | • Odaberite "All Reset" u izborniku "Media Receiver Set-up" (str. 33).                                                                                                    |

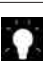

Za korisne informacije o Sonyjevim proizvodima posjetite

http://www.sony-europe.com/myproduct/